# IND130 Terminal

Technical/User Manual

A17153100A (04/05).00 www.mt.com/support © METTLER TOLEDO 2005

No part of this manual may be reproduced or transmitted in any form or by any means, electronic or mechanical, including photocopying and recording, for any purpose without the express written permission of METTLER TOLEDO.

U.S. Government Restricted Rights: This documentation is furnished with Restricted Rights.

Copyright 2005 METTLER TOLEDO. This documentation contains proprietary information of METTLER TOLEDO. It may not be copied in whole or in part without the express written consent of METTLER TOLEDO.

METTLER TOLEDO reserves the right to make refinements or changes to the product or manual without notice.

#### COPYRIGHT

METTLER TOLEDO<sup>®</sup> is a registered trademark of METTLER TOLEDO. All other brand or product names are trademarks or registered trademarks of their respective companies.

### METTLER TOLEDO RESERVES THE RIGHT TO MAKE REFINEMENTS OR CHANGES WITHOUT NOTICE.

#### **FCC** Notice

This device complies with Part 15 of the FCC Rules and the Radio Interference Requirements of the Canadian Department of Communications. Operation is subject to the following conditions: (1) this device may not cause harmful interference, and (2) this device must accept any interference received, including interference that may cause undesired operation.

This equipment has been tested and found to comply with the limits for a Class A digital device, pursuant to Part 15 of FCC Rules. These limits are designed to provide reasonable protection against harmful interference when the equipment is operated in a commercial environment. This equipment generates, uses, and can radiate radio frequency energy and, if not installed and used in accordance with the instruction manual, may cause harmful interference to radio communications. Operation of this equipment in a residential area is likely to cause harmful interference in which case the user will be required to correct the interference at his or her own expense.

# **METTLER TOLEDO**

Your feedback is important to us! If you have a problem with this product or documentation, or a suggestion on how we can serve you better, please fill out and send this form to us. Or, send your feedback via email to: <u>quality\_feedback.mtwt@mt.com</u>. If you are in the United States, you can mail this postpaid form to the address on the reverse side or fax it to (614) 438-4355. If you are outside the United States, please apply the appropriate amount of postage before mailing.

### **Customer Feedback**

| Your Name:         |                 | Date:                          |  |
|--------------------|-----------------|--------------------------------|--|
| Organization Name: |                 | METTLER TOLEDO Order Number:   |  |
| Address:           |                 | Part / Product Name:           |  |
|                    |                 | Part / Model Number:           |  |
|                    |                 | Serial Number:                 |  |
|                    |                 | Company Name for Installation: |  |
| Phone Number: ( )  | Fax Number: ( ) | Contact Name:                  |  |
| E-mail Address:    |                 | Phone Number:                  |  |

| Pleas | se check the appropriate box to indicate how well this product met your expectations in its intended use. |
|-------|----------------------------------------------------------------------------------------------------|
|       | Met and exceeded my needs                                                                                 |
|       | Met all needs                                                                                             |
|       | Met most needs                                                                                            |
|       | Met some needs                                                                                            |
|       | Did not meet my needs                                                                                     |
|       |                                                                                                    |

| comments/Questions: |  |
|---------------------|--|
|                     |  |
|                     |  |
|                     |  |
|                     |  |
|                     |  |
|                     |  |
|                     |  |
|                     |  |
|                     |  |
|                     |  |
|                     |  |

| DO NOT WRITE IN SPACE BELOW; FOR METTLER TOLEDO USE ONLY |                                     |                  |        |
|----------------------------------------------------------|-------------------------------------|------------------|--------|
| Retail                                                   | Light Industrial                    | Heavy Industrial | Custom |
| <b>RESPONSE:</b> Include Ro                              | pot Cause Analysis and Corrective A | ction Taken.     |        |
|                                                          |                                     |                  |        |
|                                                          |                                     |                  |        |
|                                                          |                                     |                  |        |
|                                                          |                                     |                  |        |
|                                                          |                                     |                  |        |

#### FOLD THIS FLAP FIRST

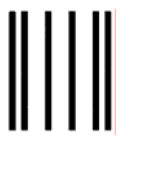

NO POSTAGE NECESSARY IF MAILED IN THE UNITED STATES

## BUSINESS REPLY MAIL

FIRST CLASS PERMIT NO. 414 COLUMBUS, OH

POSTAGE WILL BE PAID BY ADDRESSEE

Mettler-Toledo, Inc. Quality Manager - MTWT P.O. Box 1705 Columbus, OH 43216 USA

հեռեվերերերերերերեր

Please seal with tape.

DECLARATION OF CONFORMITY Konformitätserklärung Déclaration de conformité Declaración de Conformidad Conformiteitsverklaring Dichiarazione di conformità

We/Wir/Nous/Wij/Noi:

Mettler-Toledo, Inc. 1150 Dearborn Drive Worthington, Ohio 43085 USA

declare under our sole responsibility that the product, erklären, in alleiniger Verantwortung, daß dieses Produkt, déclarons sous notre seule responsabilité que le produit, declaramos, bajo nuestra sola responsabilidad, que el producto, verklaren onder onze verantwoordelijkheid, dat het product, dichiariamo sotto nostra unica responsabilitá, che il prodotto,

Model/Type: IND130

to which this declaration relates is in conformity with the following standard(s) or other normative document(s).

auf das sich diese Erklärung bezieht, mitder/den folgenden Norm(en) oder Richtlinie(n) übereinstimmt.

Auquel se réfère cette déclaration est conforme à la (aux) norme(s) ou au(x) document(s) normatif(s).

Al que se refiere esta declaración es conforme a la(s) norma(s) u otro(s) documento(s) normativo(s).

Waarnaar deze verklaring verwijst, aan de volende norm(en) of richtlijn(en) beantwoordt.

A cui si riferisce questa dichiarazione è conforme alla/e sequente/i norma/e o documento/i normativo/i.

in combination with a weighing platform or load cells produced by Mettler-Toledo is in conformity with the following directives and standards.

| Council directive on the harmonization of the laws of the Member states:                                                    | standards:    | Certificate number<br>(if applicable) |
|----------------------------------------------------------------------------------------------------|---------------|---------------------------------------|
| relating to non-automatic weighing instruments (90/384/EEC) amended by directive (93/68/EEC)                                | Article 1.2.b |                                       |
| relating to electromagnetic compatibility (89/336/EEC) amended by directive (93/68/EEC; 92/31/EEC)                          | EN 55022, B   |                                       |
| relating to electrical equipment designed for use within certain voltage limits (73/23/EEC amended by directive (93/68/EEC) | EN 60950      |                                       |
|                                                                                                    |               |                                       |

Worthington, Ohio USA, January, 2005

Darrell Flocken, Manager - Weights & Measures Office of Weights and Measures

Original issue: January, 2005

Mettler-Toledo, Inc.

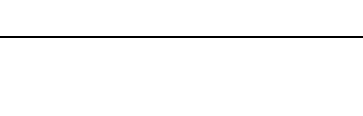

TOLEDO

METTLER

According to EN 45014

iii

#### INTRODUCTION

This publication is provided solely as a guide for individuals who have received Technical Training in servicing the METTLER TOLEDO product.

For information, locate the closest authorized METTLER TOLEDO representative at the METTLER TOLEDO website <u>www.mt.com</u>

| This manual correctly describes the operation and functionality of the IND130 |                 |          |       |
|-------------------------------------------------------------------------------|-----------------|----------|-------|
| Terminal containing software versions as follows:                             |                 |          |       |
| 0                                                                             |                 |          |       |
| Model                                                                         | Software Number | Revision | Date  |
|                                                                               | 1=00005         |          | 00/05 |
| IND130                                                                        | 170338R         | 3.0      | 02/05 |
|                                                                               |                 |          |       |
|                                                                               |                 |          |       |
|                                                                               |                 |          |       |

### PRECAUTIONS

- READ this manual BEFORE operating or servicing this equipment and FOLLOW these instructions carefully.
- SAVE this manual for future reference.

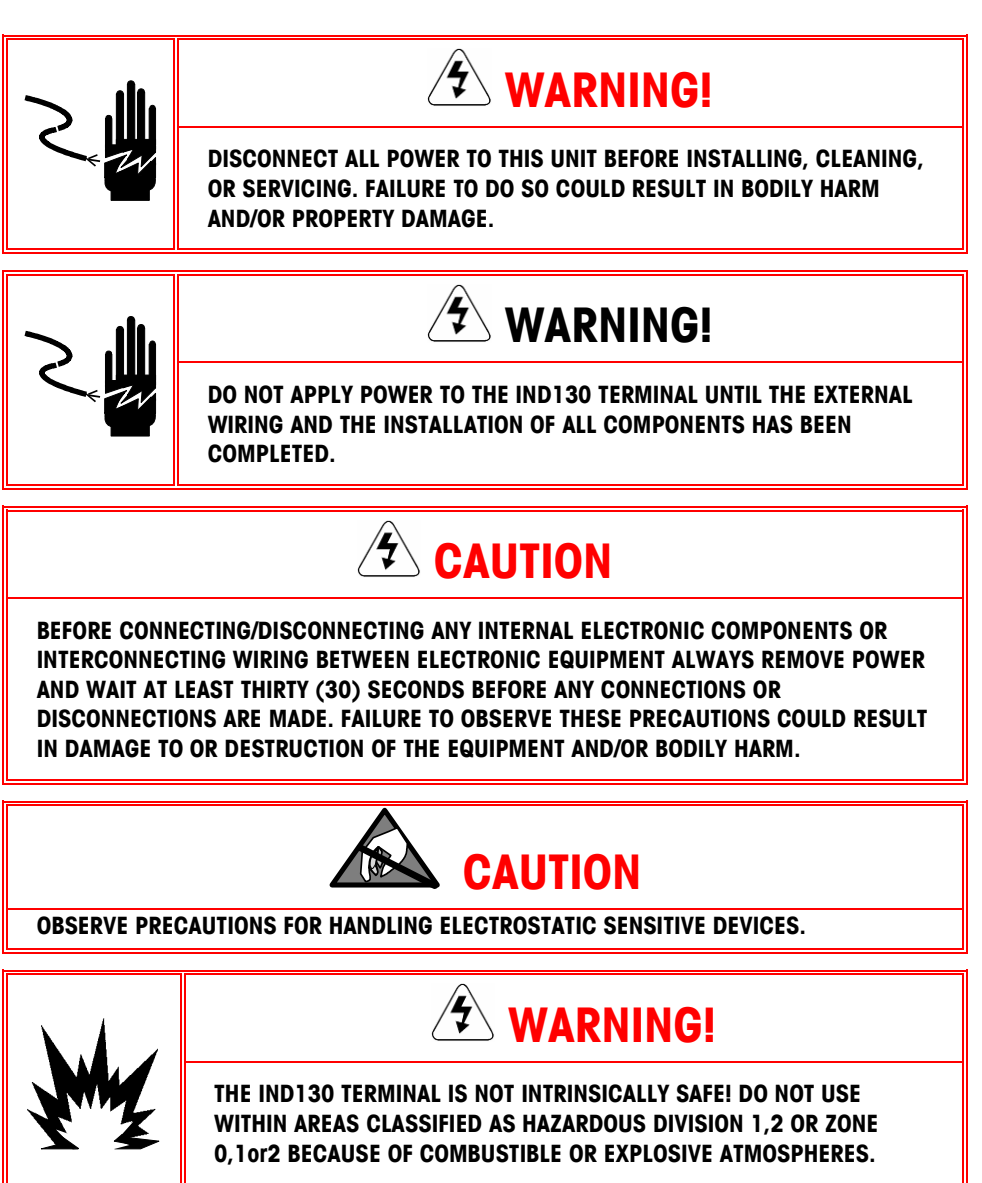

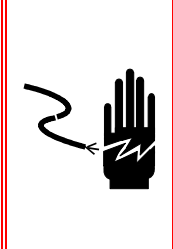

### 🛠 WARNING!

IF THIS DEVICE IS USED IN AN AUTOMATIC OR MANUAL FILLING CYCLE, ALL USERS MUST PROVIDE A HARD-WIRED EMERGENCY STOP CIRCUIT OUTSIDE THE DEVICE CIRCUITRY. FAILURE TO OBSERVE THIS PRECAUTION COULD RESULT IN BODILY INJURY AND/OR PROPERTY DAMAGE.

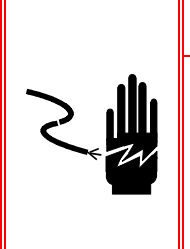

🖄 WARNING!

WHEN THIS EQUIPMENT IS INCLUDED AS A COMPONENT PART OF A SYSTEM, THE RESULTING DESIGN MUST BE REVIEWED BY QUALIFIED PERSONNEL WHO ARE FAMILIAR WITH THE CONSTRUCTION AND OPERATION OF ALL COMPONENTS IN THE SYSTEM AND THE POTENTIAL HAZARDS INVOLVED. FAILURE TO OBSERVE THIS PRECAUTION COULD RESULT IN BODILY HARM AND/OR PROPERTY DAMAGE.

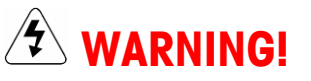

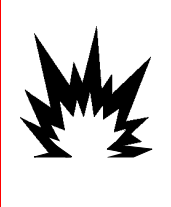

PERMIT ONLY QUALIFIED PERSONNEL TO SERVICE THE IND130 TERMINAL. EXERCISE CARE WHEN MAKING CHECKS, TESTS, AND ADJUSTMENTS THAT MUST BE MADE WITH POWER ON. FAILING TO OBSERVE THESE PRECAUTIONS CAN RESULT IN BODILY HARM AND/OR PROPERTY DAMAGE.

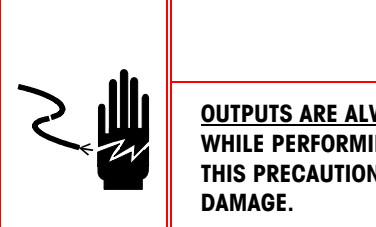

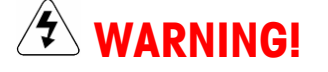

OUTPUTS ARE ALWAYS ACTIVE. DISABLE THE CONNECTED DEVICE(S) WHILE PERFORMING TERMINAL MAINTENANCE. FAILURE TO OBSERVE THIS PRECAUTION COULD RESULT IN BODILY INJURY AND/OR PROPERTY DAMAGE.

### Contents

| Chapter 1.0                | Introduction                  | 1-1   |
|----------------------------|-------------------------------|-------|
| Overview                   |                               | 1-1   |
| Physical Dime              | nsions                        | 1-5   |
| Specifications             |                               | 1-6   |
| Standards Cor              | npliance                      | 1-7   |
| Chapter 2.0                | Configuration and Calibration | 2-1   |
| Configuration <sup>•</sup> | Тооі                          | 2-1   |
| Configuration .            |                               | 2-9   |
| Capacity and I             | ncrement Parameters           | 2-11  |
| Calibration Pa             | rameters                      | 2-12  |
| Zero Paramete              | PrS                           | 2-14  |
| Tare Paramete              | rs                            | 2-16  |
| Application Pa             | rameters                      | 2-18  |
| Communicatio               | on Parameters                 | 2-19  |
| Maintenance F              | Parameters                    | 2-22  |
| Chapter 3.0                | Service and Maintenance       | 3-1   |
| Cleaning and               | Maintenance                   | 3-1   |
| Service                    |                               | 3-1   |
| Troubleshootir             | ng                            | 3-1   |
| Chapter 4.0                | Parts and Accessories         | 4-1   |
| •<br>Service Parts L       | _ist                          | 4-1   |
| Appendix A                 | Installation                  | A-1   |
| Inspection and             | 1 Contents Checklist          | Δ_1   |
| Operating Env              | ironment                      | Δ-1   |
| Terminal Conr              | nection                       | A-2   |
| Controller PCB             | Switches and Jumper           |       |
| Appendix B                 | Inputs and Outputs            | B-1   |
| RS-232 Serial              |                               | R-1   |
| Serial Input               |                               | B-3   |
| Discrete I/O Co            | ommands                       |       |
| Setpoint Mode              |                               | B-4   |
| Appendix C                 | Default Settinas              | C-1   |
| Appendix D                 | Allen-Bradley PIO Connection  | e D_1 |
|                            |                               | ו-ע   |
|                            | vv ii ii ig                   | D-I   |
| Sidius Lights              | ID120 Terminal                | D-I   |
|                            |                               | ۰D-۱  |
|                            | nioontrol                     | D-Z   |
|                            | יווועווטווות                  | D-Z   |

| Data Definitio | n                    | D-3 |
|----------------|----------------------|-----|
| Appendix E     | PROFIBUS Connections | E-1 |
| Wiring         |                      | E-1 |
| Setup In the I | ND130 Terminal       | E-1 |
| Data Definitio | n                    | E-2 |
| PROFIBUS GS    | D or Type Files      | E-4 |
| Appendix F     | Glossary             | F-1 |

# Chapter 1.0

This chapter covers

- Overview
- Physical Dimensions
- Specifications
- Operating Environment
- Standards Compliance

Thank you for purchasing a METTLER TOLEDO<sup>®</sup> IND130 Terminal. The IND130 combines simple operation with flexibility to enable use with a wide range of analog load cell scales while providing fast, digitally filtered responses to changes in weight.

This manual provides information about the IND130 Terminal's functions, configuration and programming, service and maintenance, installation, and connections. For further information about installation procedures, refer to the *IND130 Terminal Installation Guide*.

### **Overview**

The IND130 Terminal is a high-performance basic capability weighing instrument with a continuous RS-232 serial data output or data exchange with Allen-Bradley RIO or PROFIBUS programmable logic control (PLC) interfaces.

A configuration tool software program (PC Toolbox) is provided with the IND130 and is used to configure, calibrate, and test the terminal. The configuration tool enables users to set up and calibrate the terminal features that affect weighing operation. In order to calibrate the terminal with the configuration tool, IND130 toolbox software must be installed on a PC. The IND130 Terminal is then connected to the PC by an RS-232 serial data cable at a COM1 serial port.

In addition, the PC may be used as a weight display when not in calibration mode.

The IND130 Terminal is available with two enclosure styles:

- DIN Rail Mount
- Harsh Environment

Six IND130 Terminal versions are available from the factory listed in Table 1-1.

| Order Number | Enclosure         | PLC Interface     |
|--------------|-------------------|-------------------|
| IND13011     |                   | PROFIBUS          |
| IND13012     | DIN Rail Mount    | Allen-Bradley RIO |
| IND13013     |                   | Serial only       |
| IND13021     |                   | PROFIBUS          |
| IND13022     | Harsh Environment | Allen-Bradley RIO |
| IND13023     |                   | Serial only       |

#### Table 1-1: IND130 Terminal Versions

### **DIN Rail Mount Enclosure**

The DIN rail mount version of the IND130 Terminal includes the following hardware features:

- Plastic enclosure
- Visible LEDs for indication of setpoint, zero tolerance, error reporting and status (see Fig.1-1)
- Snap in mounting to a 35 mm steel top hat DIN rail.

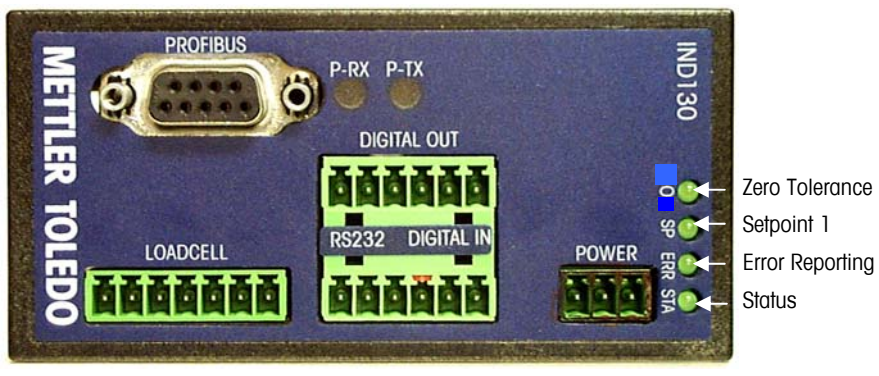

Figure 1-1: LED Indicators (Profibus model shown)

### Harsh Environment Enclosure

The Harsh Environment version of the IND130 Terminal includes the following hardware features:

- Protective stainless steel enclosure UL tested to IP65 requirements.
- Summing board for up to four analog load cells
- Easily mounted to a wall or other mounting surface

### **IND130 Features**

Both Harsh Environment & DIN Rail Mount versions include the following features:

### **Hardware Features**

- Isolated DC power from an optional external 24 VDC Class 2 supply
- Removable screw terminal wiring connectors
- Zero and tare weight power loss protection
- One optically isolated discrete input; two optically isolated open collector outputs

### **Software Features**

- Scale functions
  - CalFREE<sup>™</sup> calibration without test weights
  - 10,000 d (divisions) display resolution
  - Motion detection and indication
- TraxDSP™ vibration rejection
  - Serial data functions
  - Continuous data output
  - Serial command input

- Serial port (RS-232)
- Standard analog load cell support for up to four 350-ohm cells
- Factory configured direct PLC connectivity to
  - Allen-Bradley RIO
  - PROFIBUS
  - Operator interface via serial port to the configuration tool
    - Consistent and intuitive operator interaction
    - Program block setup menu
    - Save/Load of configuration data
  - Memory Functions
    - Storage of zero and tare values during power-loss conditions
    - Storage of one setpoint value
- Toolbox information button displays
  - Port speed status
  - Toolbox version
  - Installed main board
  - IND130 software version
  - Option card installed
  - Switch status

### **Allen-Bradley RIO Version**

The Allen-Bradley (A-B) RIO version consists of the IND130 with RIO interface with software that resides in the unit to implement the data exchange. This version supports bi-directional communications using the Discrete Data Transfer mode.

The IND130 Terminal initiates a communication exchange with the PLC at every A-to-D weight update utilizing the Allen-Bradley Discrete Data Transfer protocol. This weight-synchronous communications is a high-speed, real-time message interface between the IND130 Terminal and PLC for process control.

Refer to the Allen-Bradley documentation or Allen-Bradley directly for questions related to the A-B RIO network such as cable length, number of nodes, and PLC model compatibility.

#### **PROFIBUS** Version

The IND130 Terminal communicates to a PROFIBUS L2-DP master according to DIN 19 245. The PROFIBUS option consists of a module and software that resides in the IND130 Terminal to implement the data exchange.

Refer to the PROFIBUS documentation or PROFIBUS International directly for questions related to the PROFIBUS module, such as cable length, number of nodes, and PLC model compatibility.

### **Physical Dimensions**

The IND130 Terminal Harsh Environment version is shown in Figure 1-2.

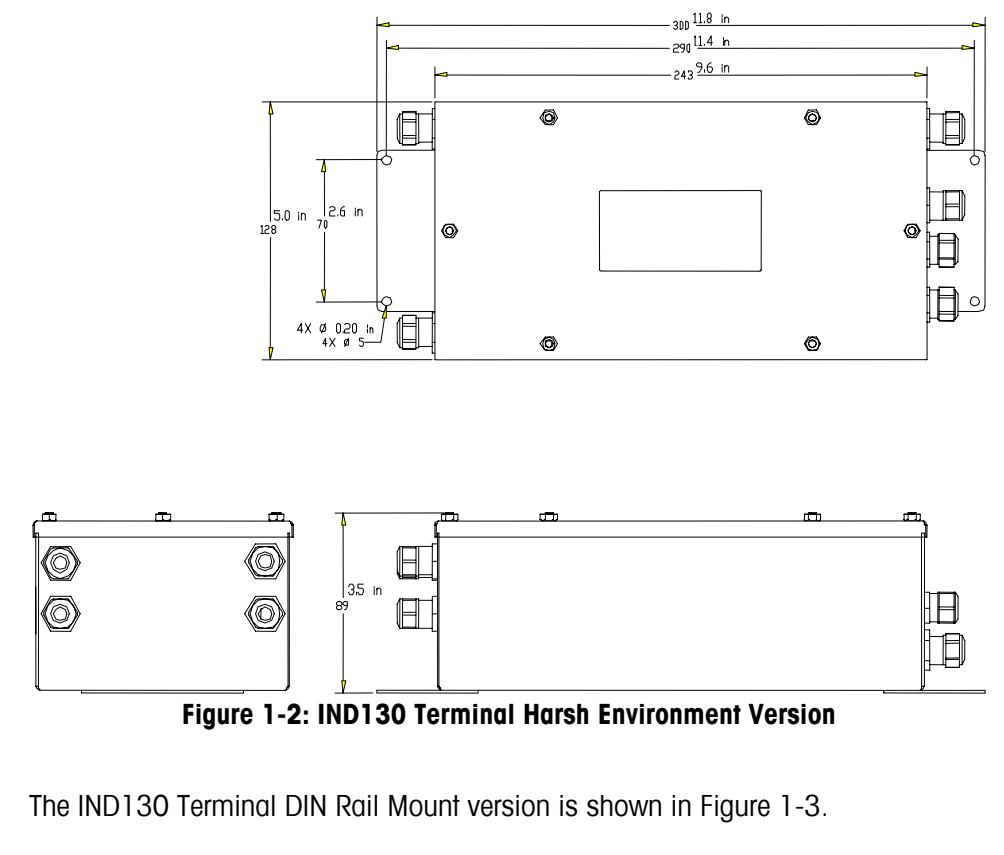

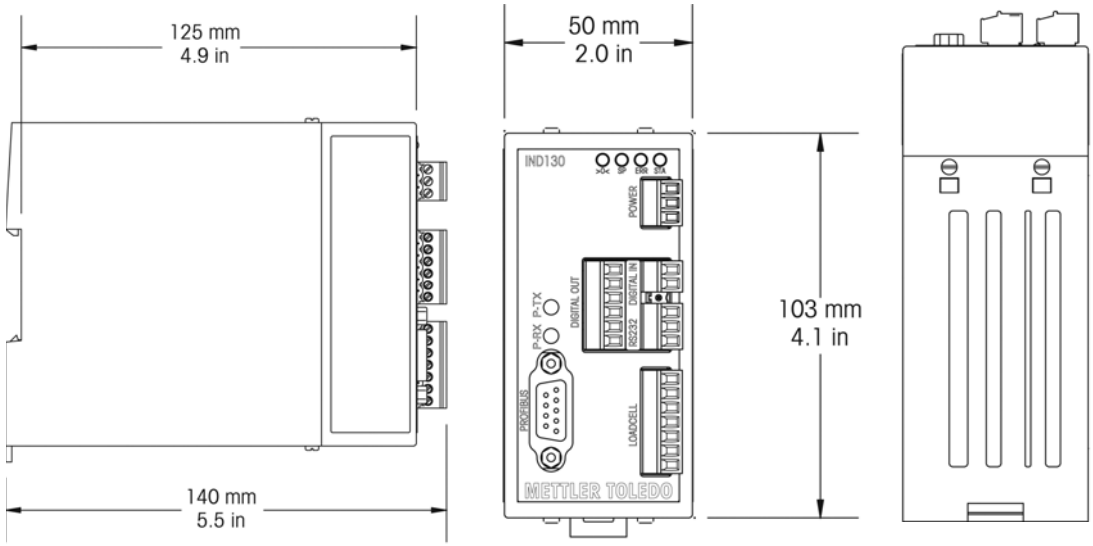

Figure 1-3: IND130 Terminal DIN Rail Mount Version

### **Specifications**

| Specification          | DIN Rail Version                                                                                                    | Harsh Enclosure Version                                                            |
|------------------------|----------------------------------------------------------------------------------------------------|------------------------------------------------------------------------------------|
| $W \times D \times H$  | $50 \times 140 \times 103$ mm<br>(2.0 × 5.5 × 4.1 in.)                                                                             | 300 × 128 × 89 mm<br>(11.8 × 5.0 × 3.5 in.)                                        |
| Enclosure              | Plastic; Designed<br>to meet IP20<br>requirements                                                                                  | Stainless steel; Dust-tight,<br>splash-proof. UL approved<br>for IP65 environments |
| Power                  | External 24 VDC 1<br>Certified <sup>*</sup> Limited <b>P</b> ov                                                                    | 7 W listed Class 2 or<br>ver <b>S</b> ource <sup>#</sup> power supply              |
| Operating Environment  | −10° C to 40° C<br>10 to 90% RH                                                                                                    | ; ( 14° F to 104° F)<br>, non-condensing                                           |
| Storage Environment    | –40° C to 60° C<br>10 to 90% RH                                                                                                    | (-40° F to 140° F)<br>, non-condensing                                             |
| Scale Performance      | 1,000,000 coun<br>Up to 10,000 cou                                                                                                 | ts internal resolution<br>nts external resolution                                  |
| Analog Scale Interface | Up to four 350 ohm analog load cells<br>5 volts excitation                                                                         |                                                                                    |
| A/D Update Rate        | >300 Hz Internal; 20 Hz External (Serial and PLC I/F)                                                                              |                                                                                    |
| Calibration            | Test weight calibration<br>METTLER TOLEDO CalFREE operation<br>(when used with qualified J-Box PCB)                                |                                                                                    |
| Filtering              | METTLER TOLEDO                                                                                                    | exclusive TraxDSP™                                                                 |
| Discrete Inputs        | One optically isolated, positive true input for<br>remote zero; Vmax = 30V; Imax = 10mA                                            |                                                                                    |
| Discrete Outputs       | Two optically isolated, negative true open collector<br>outputs for zero tolerance and setpoint status;<br>Vmax = 30V; Imax = 30mA |                                                                                    |
| Serial Interface       | RS-232 supporting METTLER TOLEDO continuous output format and C,T, Z inputs                                                        |                                                                                    |
| PLC Interfaces         | Allen-Bradley Remote I/O, discrete mode<br>Or PROFIBUS L2DP                                                                        |                                                                                    |
| Optional Interface     | METTLER TOLEDO DeviceNET Module<br>(requires connection to serial port)                                                            |                                                                                    |
| Approvals              | UL, cUL,                                                                                                    | CE marked                                                                          |

#### Table 1-2: IND130 Terminal Specifications Table

### **Controller PCB**

The IND130 Terminal's COM1 serial port is an RS-232 transmission port. It also supports receipt of a single ASCII "C", "T" or "Z" character for clear, tare, or zero.

Connections to the terminal PCB are made using screw terminal strips. The wire size range for these terminal strips is 16 to 22 AWG.

### **Standards Compliance**

- UL and cUL listing
- Conducted and radiated emissions
- **CE** European declaration (see certification in front portion of this manual)

### **UL and cUL Listing**

The IND130 has been tested and complies with UL 60950-1-2003  $1^{st}$  edition. It is designed to CSA standard C22.2 No 60950-1-03  $1^{st}$  edition, Office Machines and carries UL and cUL labels.

### **Conducted and Radiated Emissions**

The IND130 Terminal meets or exceeds FCC docket 80-284 for conducted and radiated emissions requirements as a Class A digital device.

### **Radio Frequency Interference (RFI) Susceptibility**

The IND130 Terminal meets U.S., Canadian, and EC requirements for RFI susceptibility as listed in Table 1-3, with a maximum of one display increment of change when calibrated for recommended builds up to 6000e.

| RFI Susceptibility |                  |                |
|--------------------|------------------|----------------|
| Radio Reference    | U.S.A./ Canadian | EC             |
| Frequency          | Field Strength   | Field Strength |
| 27 MHz             | 3 volts/meter    | N/A            |
| 169 MHz            | 3 volts/meter    | N/A            |
| 464 MHz            | 3 volts/meter    | N/A            |
| 27-1000 MHz        | N/A              | 10 volts/meter |

Table 1-3: IND130 Terminal RFI Susceptibility

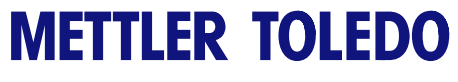

For your notes

### Chapter 2.0 Configuration and Calibration

This chapter covers

- Configuration Tool
- Configuration
- Calibration

The IND130 Terminal connects to a PC to enable straightforward, efficient configuration, calibration, and testing of the terminal. PC Toolbox is the configuration tool software that enables terminal configuration and programming by a PC. The configuration tool program is provided on a CD-ROM with the IND130 Terminal.

### **Configuration Tool**

The configuration tool is Windows-driven and includes a setup wizard that guides the user through the installation steps. In addition, the PC may be used as a weight display when not in calibration mode. The minimum PC system requirements are:

- Windows 2000 or Windows XP operating system
- Minimum monitor resolution of 800 x 600 with 16 bit color depth
- COM1 serial port
- A serial cable for the COM1 port for RS-232 signals RXD (receive), TXD (transmit), and GND (ground) to the IND130

### **Software Installation**

To install the configuration tool software:

- 1. Close all applications that are running on the PC
- 2. Insert the CD-ROM that contains the PC Toolbox software in the PC's CD drive. The installation menu will display (Figure 2-1). This menu provides links to the *IND130 Terminal Technical/User Manual*, the METTLER TOLEDO website, and a file for installing the Adobe Acrobat Reader.
- If the installation menu does not display, use Window's Explorer to open the Doccd/Maestro.exe file.

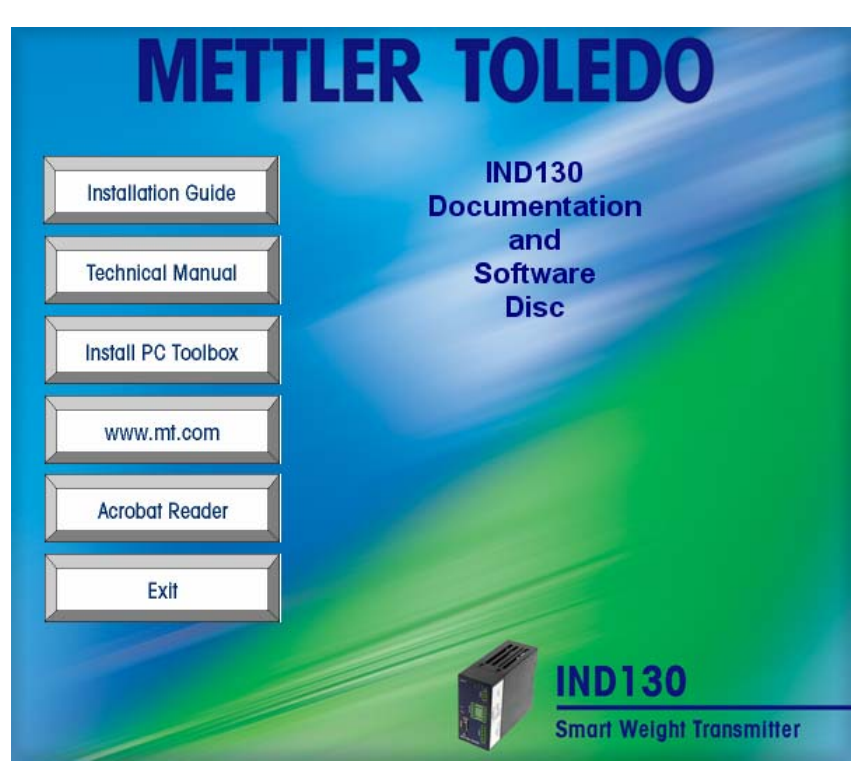

Figure 2-1: Configuration Tool Installation Menu

- 3. Click the **Install PC Toolbox** button. If .NET Framework is not detected, the installation of .NET Framework begins. A window displays a message that .NET Framework installation is occurring. When complete, Setup Wizard is displayed.
- The installation of .NET Framework can take five minutes or more.
- 4. Click the Next button located in the lower-right corner of the Setup Wizard window. The next window for installing supporting tools is displayed.
- 5. The Flash Magic tool can be installed by clicking the checkbox next to Install Flash Magic Tool and then clicking the Next button. The Flash Magic Tool enables reprogramming of the microchip in the IND130 Terminal. To prevent inadvertent reprogramming of the IND130 Terminal's microchip, do NOT install Flash Magic. Instead, leave the checkbox next to Install Flash Magic Tool blank, and click only the Next button. The next window for selecting an installation folder is displayed.
- 6. The default installation folder, c:/Program Files/Mettler Toledo/IND130 Toolbox displays as the selected installation folder. Click the Next button. The window for confirming installation is displayed.
- 7. To complete the installation, click the Next button. The installation proceeds and completes automatically.

### Startup

To open the configuration tool, click on: **Start>Programs>Mettler Toledo>IND130 Toolbox**. The program launches in <u>disconnected (offline)</u> mode with the default file open and default settings active. To change the settings from the default values, open or create a new configuration file (see the Configuration section).

### **Navigation**

Use the menu bar, tool bar buttons, and menu tree (see Figure 2-2) to navigate within the configuration tool.

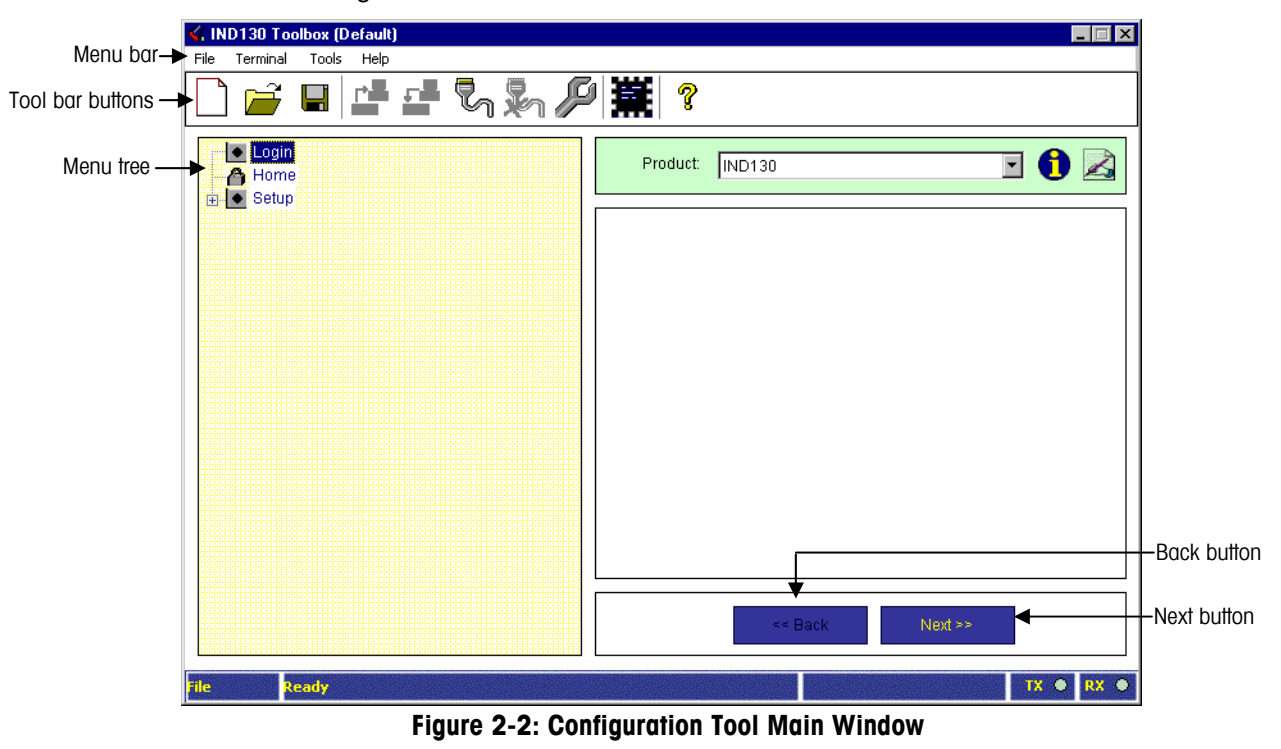

### Menu Bar

The following functions are available on the menu bar:

- File
  - New—Enables the user to create a new configuration file for the IND130 Terminal
  - Open—Opens an existing configuration file for the IND130 Terminal
  - Save—Saves the configuration data in the currently open file
  - Save As—Saves the configuration data to a file name entered or selected bythe user (file format is Extensible Markup Language (XML), which cannot be changed)
  - Exit—Closes the configuration tool
- Terminal
  - Connect—Establishes the data connection between the IND130 Terminal and the configuration tool
  - Disconnect—Terminates the data connection between the IND130 Terminal and the configuration tool
  - Read Data from Terminal—Copies the configuration data from the IND130 Terminal into PC working buffer. This buffer can be later saved to a PC file.

- Write Data to Terminal—Copies PC working buffer to the IND130 Terminal
- Tools

\_

- Options—There are no options implemented for the IND130
- PC Port Settings—Enables the selection of a COM port on the PC. All other data shown is for informational purposes only and cannot be modified.
- Flash Magic—Launches the Flash Magic application if it was installed during the Configuration tool installation procedures. See the Software Installation section for further information about Flash Magic.
- Help
  - ? Help—Launches a help file for the configuration tool
  - About—Opens a window that provides information about the configuration tool and the IND130 Terminal (if connected)

### **Tool Bar Buttons**

The tool bar buttons are short cuts for implementing menu bar functions including:

|            | File>New                         |
|------------|----------------------------------|
| Ē          | File>Open                        |
|            | File>Save                        |
| <b>r</b> ∎ | Terminal>Read Data from Terminal |
| <b>F</b>   | Terminal>Write Data to Terminal  |
| h          | Terminal>Connect                 |
| 2          | Terminal>Disconnect              |
| P          | Tools>PC Port Settings           |
|            | Tools>Flash Magic                |
| ?          | Help>? Help                      |
| 1          | Product Information              |
| Z          | Notes                            |
|            |                                  |

### **Menu Tree**

The menu tree includes the following main branches:

- Login—For use with future products.
- **Home**—Displays a virtual operator panel that enables live weight viewing when the IND130 Terminal is connected (see Figure 2-3). Click on Home to display current weight readings. Click on the Tare, Tare Clear, or Zero buttons to perform these functions from the virtual operator panel. The Home branch has no function when the terminal is disconnected.
- **Setup**—Contains the configuration navigation tree, which functions in connected or disconnected mode. The Next and Back buttons located near the lower-right corner of the window, a mouse pointing device, or the cursor keys can be used to navigate in the setup tree.

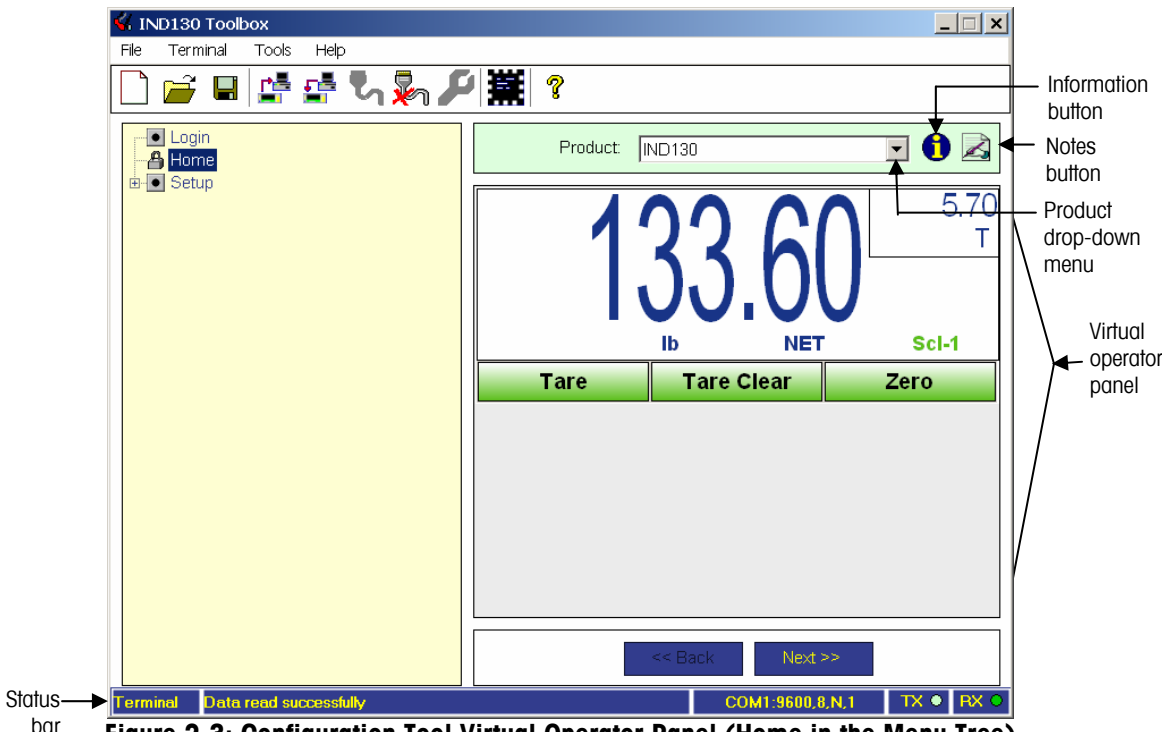

#### Figure 2-3: Configuration Tool Virtual Operator Panel (Home in the Menu Tree)

### **Other Configuration Tool Elements**

Other configuration tool elements (see Figure 2-2 for locations) and their functions are as follows:

- Product Drop-Down Menu—Enables selection of the product to be configured. Version 1.0 of the PC Toolbox software only supports the IND130, so no other products are listed.
- Product Information Button—Opens a window that provides information about the configuration tool and the IND130 Terminal (if connected) or about the configuration tool only (if disconnected)

- Notes Button—Opens a text box for recording information about the IND130 Terminal for which the configuration file is being created (for example the terminal's location or serial number). This data is annotated to the configuration file when it is saved to PC file.
- Status Bar—Displays the state of the configuration tool (connected or disconnected) and status of the serial port. The TX (transmit) and RX (receive) lights are active in the status bar when a corresponding connection is active.

### **Connecting to the Terminal**

The configuration tool functions in two modes:

- **Connected**—The mode of the configuration tool when it is actively communicating with an IND130 Terminal.
- **Disconnected**—The mode of the configuration tool when it is offline and not communicating with an IND130 Terminal.

### **IND130 Terminal and PC Connection**

The configuration tool communicates with the IND130 Terminal by an RS-232 connection at 9600 baud, 8 data bits, 1 stop bit, and no parity. This port configuration is automatically established and cannot be altered by the user.

Connect the IND130 Terminal to a PC that has had the configuration tool installed as described in the Software Installation section. Connect the terminal as follows:

- With the PC OFF, connect a serial data cable from the RS-232 connector on the terminal (see Figure 2-4) to the configured COM port on the PC. (Do NOT apply power to the IND130 terminal.)
- If the COM port has been connected and power is applied to the terminal before or while the PC is booting, Windows will interpret the data from the terminal as serial mouse data and lock out the COM port on some computers. An error message displays if this situation occurs. When connecting the terminal, the power to the terminal, the serial data cable, or both should not be connected until after the PC has booted and is fully up and running.

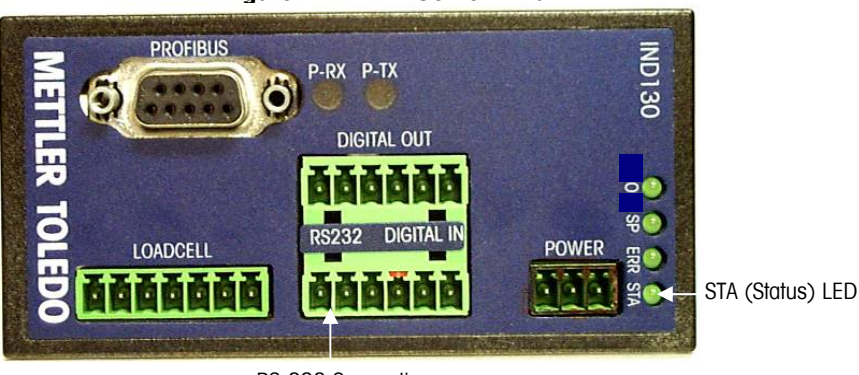

#### Figure 2-4: IND130 Terminal

RS-232 Connection (Profibus unit shown)

- 2. Turn on the PC. Wait until the PC has completed the booting process and Windows is fully up and running.
- Apply power to the terminal. The four LEDs on the front panel will flash a quick test pattern upon power up. The terminal is in operating mode when the STA (Status) LED (see Figure 2-4) flashes in a slow steady manner.
- 4. Open the configuration tool by clicking on: Start>Programs>Mettler Toledo>IND130 Toolbox.
- 5. Click the Connect button C. The TX (transmit) and RX (receive) data indicators flash in the status bar at the lower-right corner of the configuration tool window. The lower-left status bar changes to "Terminal" to indicate that edits made while in connected mode will impact the connected IND130 Terminal.
- 6. A pop-up window displays with a reminder that the configuration data in the configuration tool memory might not match the configuration in the connected IND130 Terminal. The pop-up window asks "Read data from Terminal?". If the configuration data is already edited as desired on the PC, click "No". Otherwise, click "Yes" so that the PC memory and the target memory are synchronized.

### **Connection Errors**

If terminal connection is unsuccessful, check for the following connection errors:

- Serial cable connected improperly or miswired
- Incorrect COM port selected on the PC Port Settings menu
- COM port connected and power applied to the terminal before the PC completes the booting process. <u>IMPORTANT! IND130 power must be off while the PC is</u> <u>booting.</u> IND130 Terminal switches incorrectly configured. Switch 2 (Factory Test) and Switches 3 and 4 (unused) must be OFF. See Appendix A, *Installation* for further information about switches.

After correcting any connection errors, the PC must be off and IND130 unplugged and/or disconnected from the COM port. Follow steps 1 through 6 (do **NOT** skip any steps) under Connecting the Terminal.

### **Connected Operation**

While connected to and exchanging data with the IND130 Terminal, users can

- View live weight data using the virtual operator panel
- Calibrate the IND130 Terminal
- Change configuration settings
- Read configuration data from the terminal and save it to a PC file
- Write configuration data from a PC file to the terminal

### **Viewing Live Weight Data**

Live weight data can be viewed on the virtual console display when the IND130 Terminal is connected to the PC. Click on Home in the menu tree to display current weight data (see Figure 2-3). Information shown on the virtual console display includes weighing units, weighing mode (gross or net), current tare value (T), and weight. While viewing live weight data, the user can also use the following buttons to perform the functions listed.

- Tare—Sets the tare value to the current weight on the load cell
- Tare Clear—Clears the current tare value
- Zero—Sets the zero position of the load cell

### **Calibrating the Terminal**

To accommodate a wider variety of load cell types, the IND130 Terminal includes a jumper to select one of two possible gain settings. The gain settings enable a 2 mV/V or a 3 mV/V load cell to behave as though the outputs are identical. The analog to digital (A/D) converter in the terminal is factory calibrated for both gain settings, which makes all IND130 Terminal devices interchangeable.

To ensure proper internal calibration, the jumper setting on the PCB (shipped from the factory in the 3 mV/V setting) must match the Gain Jumper setting selected using the configuration tool. This setting is made using the configuration tool menu tree to select Setup>Scale>Capacity and Increment. See the Configuration section for more information about how to set the Gain Jumper setting.

For the best accuracy, calibrate the IND130 Terminal using certified test weights and the Capture Zero and Capture Span procedures that are available in the configuration tool menu tree. To access these procedures, select Setup>Scale>Calibration>Capture Zero and Setup>Scale>Calibration>Capture Span.

If calibration with test weights is inconvenient or impossible, use the METTLER TOLEDO CalFREE process, which enables calibration without test weights. CalFREE is a method of mathematically calculating calibration factors based on the A/D converter gain setting, the load cell gain, and the desired scale capacity and increment size. Best results are achieved when the load cell gain factor is known to a high degree of accuracy. After performing a CalFREE computation, an on-site zero calibration can be performed to remove any zero balance error.

Perform the CalFREE procedure by navigating in the calibration tool menu tree to Setup>Scale>Calibration>CalFREE.

See the Configuration section for more information about calibration procedures with and without test weights.

NOTE: If a load cell junction box is used with CalFREE, the box MUST NOT contain load cell trimming potentiometers. Any trimming pots in the load cell circuit will alter the individual load cell mv output preventing an accurate calibration.

### **Changing Configuration Settings**

The IND130 configuration tool enables users to access and modify configuration settings. Save any configuration settings on the PC that will be needed in the future to a PC file before clicking on the Read data from Terminal button. Use the Setup section of the menu tree to navigate to the configuration parameters that are available for reconfiguration. Keep in mind that any configuration changes made while the IND130 Terminal is connected are updated in the local configuration tool memory as well as the configuration memory of the IND130 Terminal.

See the Configuration section for further information about configuration parameters and associated settings.

### **Reading Configuration Data From the Terminal**

When operating in connected mode, click the Read data from Terminal button to read the configuration data from the IND130 Terminal. The configuration settings will change to match those currently in effect on the terminal.

### Writing Data To the Terminal

Use the Write data to Terminal button to program the terminal with configuration data in a currently open or previously saved PC file. To write data to the terminal, open a previously created configuration file or establish the configuration settings desired in the currently open file. Click the Write data to Terminal button to change the terminal settings to match those in the open configuration file.

### **Disconnected Operation**

When the configuration tool is in disconnected mode, the status bar displays "File" in the lower-left corner, which indicates that configuration settings made in this

mode will only affect local PC files. The Connect button in the tool bar at the top of the window is active (available) when the configuration tool is in

disconnected mode, and the Disconnect button  $\And$  is inactive (unavailable).

IND130 Terminal configuration files can be created or edited in disconnected mode and saved to a PC file. Configuration settings must be written to the IND130 Terminal in connected mode in order to implement them in the terminal's operations. See the Connected Operation, Writing Data To the Terminal section.

### Configuration

The Setup menu tree enables users to access configuration parameters that are available for reconfiguration and view parameters that cannot be changed. Click on the nodes listed under the main branches of the menu tree to navigate to the desired configuration setup parameters.

•

The Back button and the Next button also enable navigation in the setup menu tree.

The Setup menu (Figure 2-5) enables configuration of parameters in four areas:

- Scale Communication •
- Application Maintenance • .

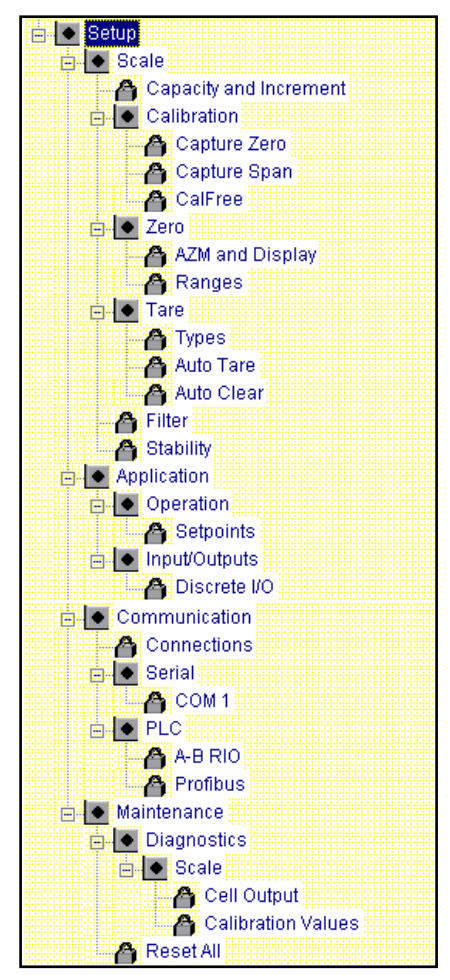

Figure 2-5: Setup Menu Tree

### **Scale Configuration Parameters**

Scale configuration parameters include:

- Capacity and Increment
- Calibration

Tare

.

- Filter

Zero

Stability •

### **Capacity and Increment Parameters**

Use the Capacity and Increment setup (Figure 2-6) to select primary units, set the capacity and increment, and the Gain Jumper setting.

| Primary Unit Ib<br>>  1  < 100 Ib × 0.01 • Ib<br>Gain Jumper 2 mVV • | Capacity and Increment                 |                            |           |  |
|----------------------------------------------------------------------|----------------------------------------|----------------------------|-----------|--|
|                                                                      | Primary Unit<br>>  1  <<br>Gain Jumper | lb ▼<br>100 lb<br>2 mV/V ▼ | X 0.01 Ib |  |

Figure 2-6: Capacity and Increment Setup

### **Primary Units**

Set the primary units from the drop-down menu selections, which include:

- Pounds (lb)
- Kilograms (kg)
- Grams (g)
- Ounces (oz)

- Troy Ounces (ozt)
- Pennyweight (dwt)
- Tonnes (†)
- Tons (ton)

### **Capacity and Increment**

The units for setting capacity and increment change to match the primary units selected. To enter a new value for capacity, click in the text box. Use the keyboard to delete the value displayed and to enter a new value. To change the increment setting, use the drop-down menu to select the desired increment size. Increment sizes available will depend on the capacity selected. The largest available increment size is 50, and the smallest size is 0.001.

### **Gain Jumper**

To ensure proper internal calibration, the jumper setting on the PCB (shipped from the factory in the 3 mV/V setting) <u>must</u> match the PC Toolbox Gain Jumper setting. If the PCB jumper has not been changed from the 3 mV/V factory setting, use the drop-down menu for the Gain Jumper setting to select 3 mV/V. If the PCB jumper has been changed to 2 mV/V, use the drop-down menu for the Gain Jumper setting to select 2 mV/V. If the toolbox gain setting does not match the IND130 PCB jumper position, an incorrect internal span and zero calibration will be used.

### **Calibration Parameters**

Calibration procedures include:

- Capture Zero
- Capture Span
- CalFREE

### **Capture Zero**

The capture zero procedure is an independent operation to reset the zero condition of the scale. To capture zero, make sure that the scale is empty, and click Capture Zero in the Setup menu tree. A status message "Start Calibration?" is displayed.

Click the OK button to start the capture zero procedure.

The status message reads "Capturing Zero! Please Wait...". When the operation is complete, a final status message reads "Capture Zero Completed", which verifies the successful completion of the capture zero operation.

### **Capture Span**

The capture span procedure initiates a sequence to capture span (the difference between the highest and lowest calibration weight values).

To capture span:

- 1. Click Capture Span in the Setup menu tree. A status message "Place Test Load" is displayed.
- 2. Place the test load weight on the scale.
- 3. Enter the weight for the test load in the Test Load text box. The units displayed will match the primary units set in the Capacity and Increment settings.
- 4. Click the OK button to start the capture span procedure. The status message reads "Capturing Test Load..."
- If the capture span operation was successful, a verification message that reads "Capture Span Completed" displays. If the capture span operation was not successful, an error message "Error! Capture Span failed" is displayed.
  - If an error occurs during the capture span operation, check for any problems with the test load weight on the scale or entered in the Test Load text box. Repeat steps 1 through 5.
  - Note: it <u>is</u> possible to calibrate the system with a test weight combination that would produce an overload condition if the full displayed capacity is applied. However, the software prevents more than approximately 55,000 internal counts( approx 110% output capacity) before the out of range indication is displayed.

#### CalFREE

The METTLER TOLEDO CalFREE process enables calibration without test weights by mathematically calculating calibration factors based on the A/D converter gain setting, the load cell gain, and the desired scale capacity and increment size.

Calculated calibration requires that both the load cell(s) and the A/D converter be independently calibrated and their output gains known. If multiple, similar load cells are mounted in parallel (typical for most multi-cell scales), the rated load cell output gain will be equal to the <u>average</u> of the load cell output gains.

NOTE: If a standard calibration is performed, the CalFREE values will be overwritten.

Before starting the CaIFREE process, make sure the toolbox gain jumper setting matches the physical jumper setting on the IND130 PCB. It they don't match, a calibrated system without test weights is not possible

To calibrate using the CalFREE process

1. Click CalFREE in the Setup menu tree. The CalFREE setup displays along with the status message "Calculate Calibration?" (Figure 2-7). The units displayed will match the primary units set in the Capacity and Increment settings.

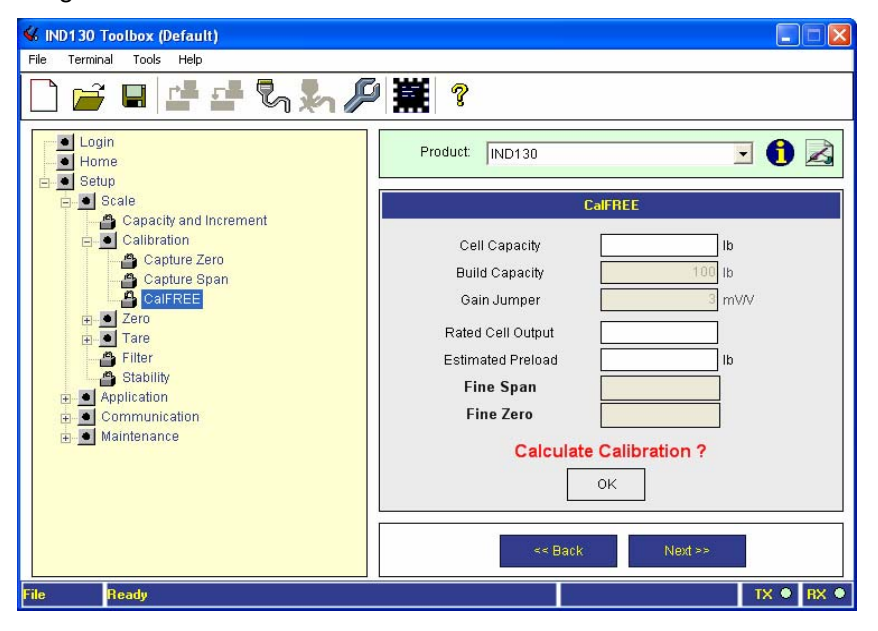

Figure 2-7: CalFREE Setup

- 2. To enter new values for cell capacity, rated cell output, and estimated preload, click in the associated text boxes. If the preload value is unknown, do not enter a value at this time. Proceed and enter preload in a second pass calibration in step 6. Use the PC keyboard to enter a new value. Values in gray text boxes cannot be changed in CalFREE setup. Build capacity and gain jumper values must be changed in Capacity and Increment setup.
- 3. Calculate the "Rated Cell Output" value. That block must contain the **AVERAGE** combined output in millivolts/volt of all cells at full load cell rated capacity. This is calculated by adding all the millivolt ratings together and dividing by the number of cells. The individual rating is on each cell nameplate. Example for 4

cells in the system: Cell 1 = 2.0047 mv/v, cell 2 = 1.9984 mv/v, cell 3 = 2.1093 mv/v and cell 4 = 2.1239 mv/v.

Rated cell output = (2.0047+1.9984+2.1093+2.1239) / 4 = 2.059075. Enter 2.059075 in the "Rated Cell Output" block. If only one load cell is used, simply enter the rated output of that cell.

- 4. Click the OK button to start the CalFREE procedure.
- 5. When CalFREE operation is complete, the verification message "Calibration values Saved" is displayed with updated values for Fine Span and Fine Zero.
- 6. If the displayed weight is not zero when the scale is at a zero load condition, a preload value (scale initial) value is needed. Repeat the above process using the zero load value as the preload value. If the displayed value is within the zero capture range, simply "zero" the scale and bypass an additional CalFREE step.

**NOTE:** The entered values are not saved, only the calculated calibration (Fine Span and Fine Zero) results. **Also**, If a load cell junction box is used with CalFREE, the box **MUST NOT** contain load cell trimming potentiometers. Any trimming pots in the load cell circuit will alter the individual load cell mv output preventing an accurate calibration.

### Zero Parameters

There is only one selection available to reset the zero condition of a scale when small amounts of material are on the platform.

Ranges

#### **AZM and Display**

AZM is a means of maintaining "true zero" at all times on a digital scale but is disabled for the IND130. Figure 2-8 shows the AZM and Display setup selections.

| Zero/AZM and Display                 |            |  |  |
|--------------------------------------|------------|--|--|
|                                      |            |  |  |
| Auto Zero                            | OFF 💌      |  |  |
| Auto Zero Range                      | 0.5 d      |  |  |
| Center of Zero                       | Enabled    |  |  |
| Blank Under Zero                     | Disabled 💌 |  |  |
|                                      |            |  |  |
| Note: Power Up Zero is also Disabled |            |  |  |

Figure 2-8: AZM and Display Setup

#### **Auto Zero**

The auto zero function is set to off. This setting cannot be changed.

#### Auto Zero Range

The auto zero range is disabled. This setting cannot be changed.

#### **Center of Zero**

The center of zero status is enabled. This setting cannot be changed.

#### **Blank Under Zero**

Blanking the display is used to indicate an under-zero condition when the terminal is in the Gross mode (no tare). Use the drop-down menu to enable or disable the under zero blanking.

#### Ranges

Use the drop-down menus (see Figure 2-9) to change the settings for pushbutton zero and the pushbutton zero range.

| Ranges                                                      |  |           |
|-------------------------------------------------------------|--|-----------|
|                                                             |  |           |
| Power Up Zero                                               |  | Disabled  |
| Power Up Range                                              |  | +/- 2 %   |
| Pushbutton Zero                                             |  | Enabled 💌 |
| Pushbutton Zero Range                                       |  | +/- 2%    |
|                                                             |  |           |
| Note: Power Up Zero is controlled by Auto<br>Zero selection |  |           |

Figure 2-9: Ranges Setup

#### **Pushbutton Zero**

If Pushbutton Zero is enabled, a discrete input or command from a PLC interface returns the scale to zero.

#### **Pushbutton Zero Range**

If Pushbutton Zero is enabled, use the Pushbutton Zero Range drop-down menu to set the range around the original zero condition for the scale within which Pushbutton Zero can be applied. The range setting can be either +/-2% or +/-20%. For example, if the Range setting for Pushbutton Zero is set at +/-2%, the Pushbutton Zero can only be used when the weight reading on the scale is at or below 2% of the original zero condition or when the weight reading on the scale is at or above -2% of the original zero condition.

### **Tare Parameters**

Tare is used to subtract the empty weight of a container or the weight of a container and the material inside from the gross weight on the scale to determine the net weight of the contents of a container. Tare is inhibited if the scale is in motion.

Three setup selections are available to configure tare:

- Types
- Auto Tare
- Auto Clear

#### **Types**

Use the Types setup selection to enable or disable tare.

#### Tare

Use the Tare drop-down menu to enable or disable the tare function.

#### Auto Tare

This function is set to disabled. It cannot be changed.

#### Auto Clear

This function is set to disabled. It cannot be changed.

#### **Filter**

The Filter setup selection enables the user to set a numeric value for the low pass filter frequency and to enable or disable the stability filter.

#### **Low Pass Frequency**

Enter the numeric data entry for the low pass filter frequency (0.1 through 9.9 Hz) by clicking in the text box and using the keyboard to enter the data. A lower corner frequency provides greater vibration rejection at the expense of a longer settling time. A higher corner frequency provides less vibration rejection with a faster settling time. If an invalid value is entered, a pop-up window displays with an invalid entry notification.

#### **Stability Filter**

The stability filter can be used to improve the readability of a static weight display by removing small variations in weight around a steady state value. If the stability filter is enabled and a "no-motion" condition is detected, a heavy filer is utilized, which keeps the display stable during slight changes in weight.

If motion is detected while in this condition, the heavy filter is removed and the "normal" filter is used, which permits quick changes between stable weight

readings. The stability filter is normally used for static weighing applications. If the stability filter is enabled in dynamic applications, such as batching or filling, unrepeatable cutoff weights may result if the heavy filter switches in as the cutoff point is reached.

### **Stability**

Use the Stability Filter drop-down menu to enable or disable stability filter function.

### Motion range

Use the Motion Range drop-down menu to select the desired motion range or to disable motion detection.

The motion detection feature determines when a scale platform no-motion condition exists. The sensitivity level determines what is considered stable. Stability detection occurs over a predefined period of time and allows a predetermined "acceptable" amount of motion in scale increments (d). Available settings are 1d or 3d.

### **Application Parameters**

Application parameters configures the functions that are externally controllable such as set points and discrete I/O.

### **Operation**

The Operation setup selection includes:

- Setpoints
- Zero Tolerance
- Print at Setpoint

#### **Setpoints**

A setpoint is an on/off output that indicates whether the weight displayed on the scale is greater than or less than a preprogrammed weight value. One setpoint weight can be set by clicking in the Setpoint text box and using the keyboard to enter the data.

### **Zero Tolerance**

Zero tolerance is used as a control check to ensure that the scale has returned to within a preset incremental tolerance of zero before the next weighing operation may begin. Use the Zero Tolerance drop-down menu to select none, 1 increment, or 5 increments for the zero tolerance setting.

### **Print at Setpoint**

Printing at setpoint is permanently disabled.

### Input/Outputs

The Input/Outputs setup selection enables viewing only of the settings for one discrete input and three outputs.

### Discrete I/O

The discrete I/O settings are assigned by the terminal and data is provided for informational purposes only. They cannot be changed.

| I/O:     | Assignment:    |
|----------|----------------|
| Output 1 | Setpoint 1     |
| Output 2 | Unused         |
| Output 3 | Zero Tolerance |
| Input 1  | Zero           |
## **Communication Parameters**

Communication configuration parameters include:

- Connections
- Serial
- PLC

### Connections

The Connections setup selection includes:

- Checksum
- STX
- Protocol

### Checksum

Checksum is used to detect errors in the transmission of data. Use the Checksum drop-down menu to enable or disable the checksum function.

### STX (Start of Text)

The ASCII Start of Text character (02 hex) is always transmitted and cannot be disabled.

### **Protocol**

The Protocol text box shows data for informational purposes only and indicates MT CONTINUOUS as the protocol. This setting cannot be changed.

### **Serial**

The Serial setup selection enables viewing COM1 settings only.

### COM1

The terminal is configured as COM1. The settings are assigned by the IND130 and cannot be changed. They are:

Baud Rate:9600Parity:NoneData Bits:8Stop Bits:1

### PLC (Programmable Logic Control)

The PLC setup selection enables the configuration of Allen-Bradley RIO or PROFIBUS PLC interfaces. The following selections display in the configuration tool:

- A-B RIO
- PROFIBUS

#### A-B RIO

The Allen-Bradley Remote I/O (A-B RIO) network is an Allen-Bradley proprietary network that permits certain Allen-Bradley PLCs to communicate to additional racks of input and output devices or to other peripheral devices that implement the RIO interface. For more information about A-B RIO connections, refer to Appendix D, *Allen-Bradley RIO Connections.* 

The A-B RIO connection setup selections include:

- Data Format Last Rack?
- Node Address
   Data Rate
- Start Quarter

#### **Data Format**

Data formats available include displayed weight without decimal point or Integer Divisions (total number of increments). Use the drop-down menu to select the desired data format.

#### **Node Address**

Each IND130 Terminal connected to the network represents one physical node; however, the addressing of the node is defined as a logical rack address. This address is determined by the system designer, then configured in the IND130 Terminal by clicking in the Node Address text box and using the keyboard to enter the appropriate node address (0 - 64). When the node address is changed, the IND130 power must be cycled for the change to take effect.

#### **Start Quarter**

Each scale occupies a quarter rack in the RIO address space and the quarter may be defined as the first, second, third, or fourth quarter of a rack. Designate the location of the PLC that is the highest quarter used in a logical rack by using the drop-down menu to select the appropriate start quarter address (1 - 4).

#### Last Rack?

The IND130 configuration selections enable designation of the last rack. Use the drop-down menu to select Yes or No to designate a quarter rack in the RIO address space as the last rack.

#### **Data Rate**

Use the drop-down menu to select the desired data rate. Selections available are:

- 57.6 K
- 115.2 K
- 230.4 K

### **PROFIBUS**

For more information about PROFIBUS connections, refer to Appendix E, *PROFIBUS Connections*.

The PROFIBUS connection setup selections include:

- Data Format
- Node Address

#### **Data Format**

Data formats available include displayed weight without decimal point or Integer Divisions (total number of increments). Use the drop-down menu to select the desired data format.

#### **Node Address**

Each IND130 Terminal connected to the network represents one physical node. This address is determined by the system designer, then configured in the IND130 Terminal by clicking in the Node Address text box and using the keyboard to enter the appropriate node address (0–126). When the node address is changed, the IND130 power must be cycled for the change to take effect.

#### **GSD** File

The GSD configuration file used with the PROFIBUS option is available on the IND130 CD, in the 917-0418-000 floppy disk kit, or down loadable from the PROFIBUS web site.

## **Maintenance Parameters**

Maintenance configuration parameters include:

- Diagnostics Scale
- Reset All

### **Diagnostics—Scale**

The Diagnostics—Scale setup selection includes:

- Cell Output
- Calibration Values

### **Cell Output**

The Total Cell Output selection enables users to check the IND130 Terminal to ensure that the device is producing a data stream. To check the data stream using cell output:

- 1. Use the View drop-down menu to select
- Expanded Weight—Displays approx. 10 times the load cell output weight OR
- Cell Output—Displays the actual load cell output
- 2. Click on the Start button to begin viewing the load cell output.
- 3. Click on the Stop button to terminate the cell output view.

### **Calibration Values**

The Calibration Values selection enables users to view zero and span factors. These factors can be changed in the corresponding text boxes; however, changes to calibration values should **NOT** be made from this setup selection.

### **Reset All**

The Reset All operation changes all configuration settings in the active file back to the factory default settings and deletes all calibration values.

Click the OK button to start the Reset All procedure.

When the Reset All operation initiates, a status message "Initializing to default..." displays. When the operation is complete, a verification message that reads "Reset Complete" is displayed.

## **Saving Configuration Files**

When configuring the terminal settings in connected mode, configuration settings are automatically saved to the terminal when a navigation window is closed. In order to save settings to a PC file (in both connected and disconnected modes), the configuration settings must be saved to an existing file or saved as a new file.

Configuration files created by the configuration tool are saved as Extensible Markup Language (XML) files. Do NOT change the file extension (.xml) to any other type of file extension.

Click on the Notes button is to open a text box for recording information about the IND130 Terminal for which the configuration file is being saved (for example the terminal's location or serial number). This data is annotated to the XML file when it is saved to the PC.

Click on File>Save from the menu bar or on the Save button in the tool bar to save configuration data in the currently open file.

Click on File>Save As to save the configuration data to an existing file or to a new file created by the user.

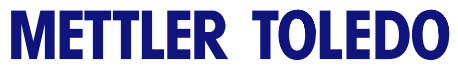

For your notes

# Chapter 3.0 Service and Maintenance

This chapter covers

- Cleaning and Maintenance
- Service
- Troubleshooting

Regular maintenance inspections and service by a qualified service technician are recommended in order to optimize the operations of the IND130 Terminal.

# **Cleaning and Maintenance**

For general cleaning, wipe the IND130 Terminal's cover with a clean, soft cloth that has been dampened with a mild glass cleaner. Do **NOT** use any type of industrial solvent such as toluene or isopropanol (IPA), which could damage the terminal's finish. Do not spray cleaner directly on the terminal.

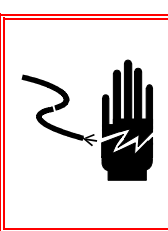

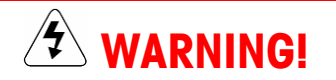

DISCONNECT ALL POWER TO THIS UNIT BEFORE, INSTALLING, CLEANING, OR SERVICING. FAILURE TO DO SO COULD RESULT IN BODILY HARM AND/OR PROPERTY DAMAGE.

## **Service**

Only qualified personnel should provide service for the IND130 Terminal. Contact an authorized local METTLER TOLEDO representative for service assistance.

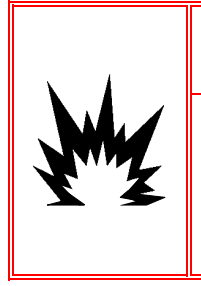

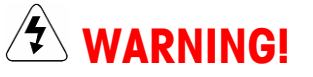

PERMIT ONLY QUALIFIED PERSONNEL TO SERVICE THE IND130 TERMINAL. EXERCISE CARE WHEN MAKING CHECKS, TESTS, AND ADJUSTMENTS THAT MUST BE MADE WITH POWER ON. FAILING TO OBSERVE THESE PRECAUTIONS CAN RESULT IN BODILY HARM AND/OR PROPERTY DAMAGE.

# Troubleshooting

The IND130 Terminal is designed to be error-free and reliable. If problems do occur, ensure that the DC input power is within  $\pm 15\%$  of the nominal 24 VDC input voltage.

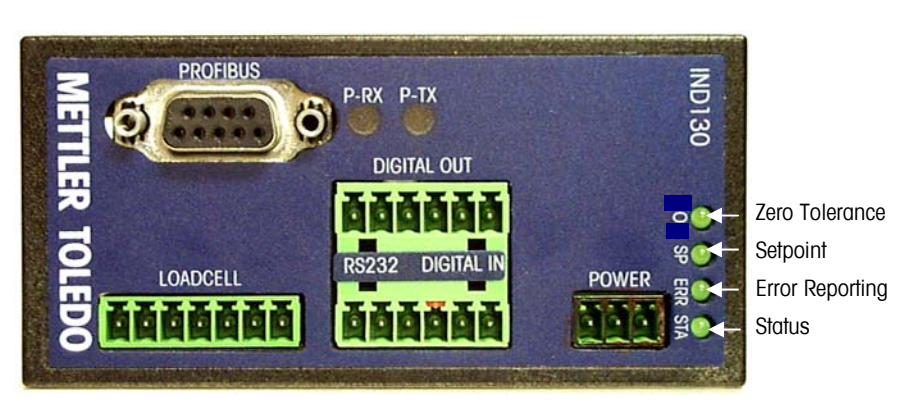

If the IND130 Terminal is malfunctioning, check the LED lights (Figure 3-1) to determine if the terminal is properly operating.

Figure 3-1: IND130 Terminal LED Lights (PROFIBUS option shown)

The LEDs and the indications associated with each when they are lit are listed in Table 3-1.

| LED            |            | Indication                                                                                                    |
|----------------|------------|----------------------------------------------------------------------------------------------------|
| 0              | (Zero)     | Zero tolerance indication. ( <b>on</b> when transmitted weight is within zero tolerance)                               |
| SP             | (Setpoint) | Setpoint status. (on when weight is below setpoint value)                                                              |
| ERR            | (Error)    | Error indication (an error in terminal operation has occurred)                                                         |
| STA            | (Status)   | Slow steady flash: Operating mode. Status is OK.<br>Rapid flash: Incorrect switch setting. (eg: factory test sw. 2 on) |
| All LED Lights |            | Light in rapid succession: IND130 powering up                                                                          |

Table 3-1: LED Lights and Indications

Attempt to determine the source of a problem prior to obtaining service. Record as much information as possible about what has happened including any error messages and physical responses of the terminal and/or scale.

## **Troubleshooting Tips.**

- 1. intermittent connections to the Phoenix terminals is possible when wires are improperly inserted. Be sure screws are fully open when inserting wires as it is possible to install them on the wrong side of the clamp.
- 2. Terminal continuity cannot be reliably measured with no wires installed. Screw continuity depends upon the clamp action of an inserted wire.

# Chapter 4.0 Parts and Accessories

This chapter covers

Service Parts List

This chapter provides information on service parts for the following IND130 Terminal versions:

- Harsh Environment—Serial
- Harsh Environment—Allen-Bradley
- Harsh Environment—PROFIBUS
- DIN Rail Mount—Serial
- DIN Rail Mount—Allen-Bradley
- DIN Rail Mount—PROFIBUS

# **Service Parts List**

Table 4-1 shows the service parts list for the IND130.

| Table 4- | 1: IND | 30 Servic | e Parts List |
|----------|--------|-----------|--------------|
|----------|--------|-----------|--------------|

| Item Description         | Order Number |
|--------------------------|--------------|
| Replacement Main PCB     | 64054358     |
| Fuse                     | 64055127     |
| Summing PCB              | 64055004     |
| PROFIBUS Connector       | 64054361     |
| 24 VDC Power Supply      | 64053820     |
| Replacement Profibus PCB | 68002075     |
| Replacement A-B RIO PCB  | 64055126     |

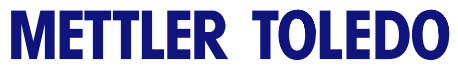

For your notes

# Appendix A Installation

This chapter covers

- Inspection and Contents
   Checklist
- Operating Environment
- Terminal Connection
- Controller PCB Switches
   and Jumper

This appendix provides detailed information for installing the IND130 Terminal.

Locate the closest authorized METTLER TOLEDO representative at the METTLER TOLEDO website, <u>www.mt.com</u>.

# **Inspection and Contents Checklist**

Prior to beginning the installation process, implement the following procedures:

- Inspect the shipping container for damage.
  - If the shipping container appears damaged upon delivery, check inside for damage. File a freight claim with the carrier if necessary.
  - If the container is undamaged, unpack the container. Keep the original packing materials for future use.
- Make sure the IND130 Terminal package contains the following:
  - IND130 Terminal (indicator)
  - Installation Installation Guide (paper copy)
  - Documentation CD-ROM

# **Operating Environment**

The first IND130 Terminal installation step is to select the best location. Placing the IND130 Terminal in an appropriate location will enhance longevity and operation.

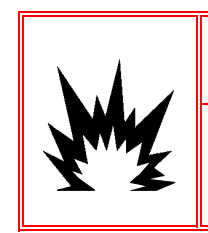

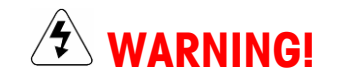

THE IND130 TERMINAL IS NOT INTRINSICALLY SAFE! DO NOT USE WITHIN AREAS CLASSIFIED AS HAZARDOUS DIVISION 1,2 OR ZONE 0,1, or 2 BECAUSE OF COMBUSTIBLE OR EXPLOSIVE ATMOSPHERES. Keep in mind the following factors when choosing a location for the IND130 Terminal:

- The IND130 Terminal can be operated between a temperature range of 14° F to 104° F (-10° C to 40° C) at 10% to 90% humidity, non-condensing.
- The IND130 Terminal is not intrinsically safe. However, the IND130 terminal is capable of operation with scales and barriers located in a hazardous area. Contact your authorized METTLER TOLEDO representative for assistance with hazardous area applications.

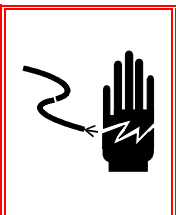

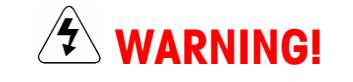

DISCONNECT ALL POWER TO THIS UNIT BEFORE, INSTALLING, CLEANING, OR SERVICING. FAILURE TO DO SO COULD RESULT IN BODILY HARM AND/OR PROPERTY DAMAGE.

# **Terminal Connection**

This section provides instructions for connecting the IND130 Terminal Harsh Environment and DIN Rail Mount enclosures.

## Terminal Connections for the Harsh Environment Version

To connect the unit:

1. Remove the six cover nuts from the enclosure (see Figure A-1).

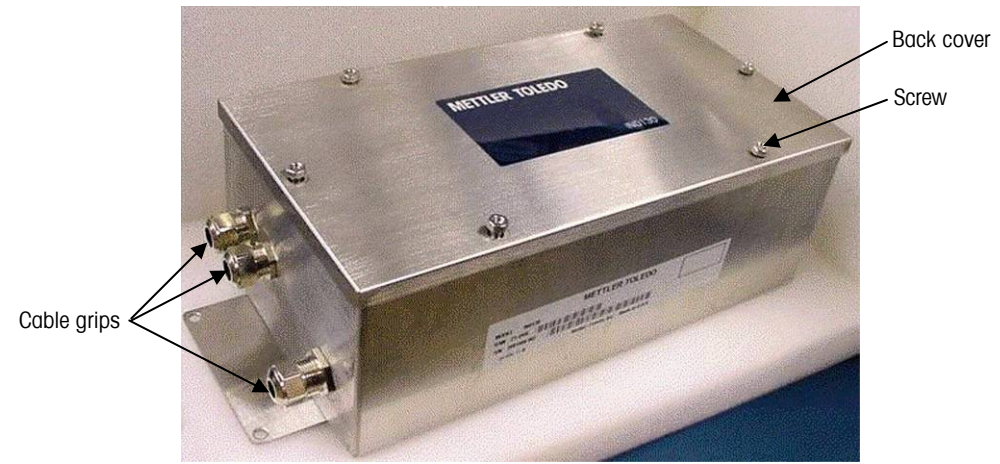

Figure A-1: IND130 Terminal Harsh Environment Enclosure (Closed)

2. Remove the cover to access the connection locations on the terminal. (See Figure A-2 for an open view of the Harsh Environment Enclosure and the location of the power and communication connections.)

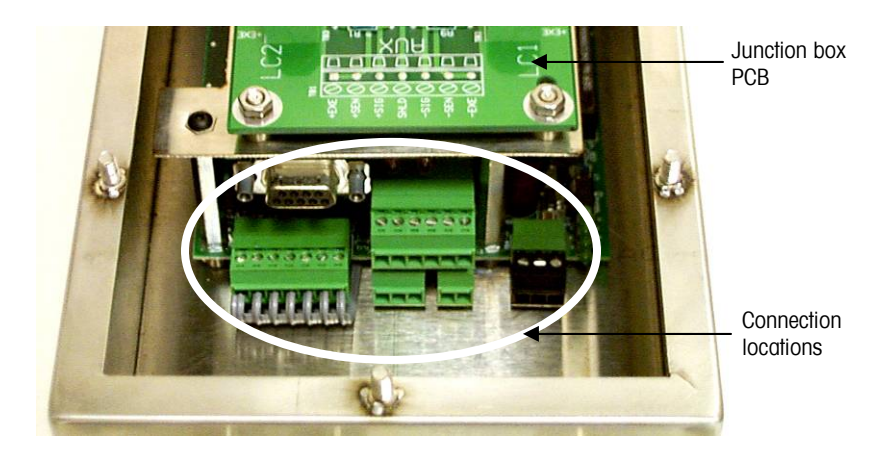

Figure A-2: IND130 Terminal Harsh Environment Enclosure (Open)

- 3. Pass the cables that enter the enclosure through an appropriately sized cable grip before connecting the wires (see Figure A-1).
- 4. Connect up to four 350-ohm load cells to the junction box PCB (See Figure A-3).

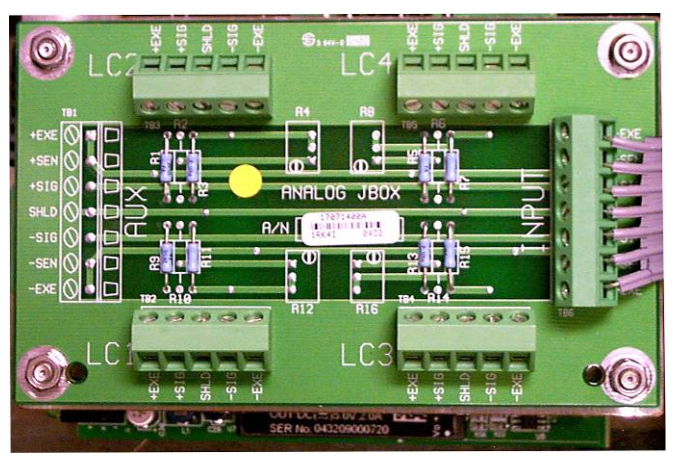

Figure A-3: Junction Box PCB

- 5. Connect the cabling to the terminal at the appropriate connection locations. (See Figure A-5 for each connection location.)
- 6. Re-secure the cover with the six screws that were removed.
- 7. Tighten the cable grip sufficiently to provide a water-tight seal around the cables. This will allow any internal cable slack to be received through the cable grip.

## Terminal Connections for the DIN Rail Mount Version

To mount the module, snap it onto the desired DIN rail. To dismount the module, retract the plastic module tab located on the bottom of the terminal with a screwdriver as shown in Figure A-4.

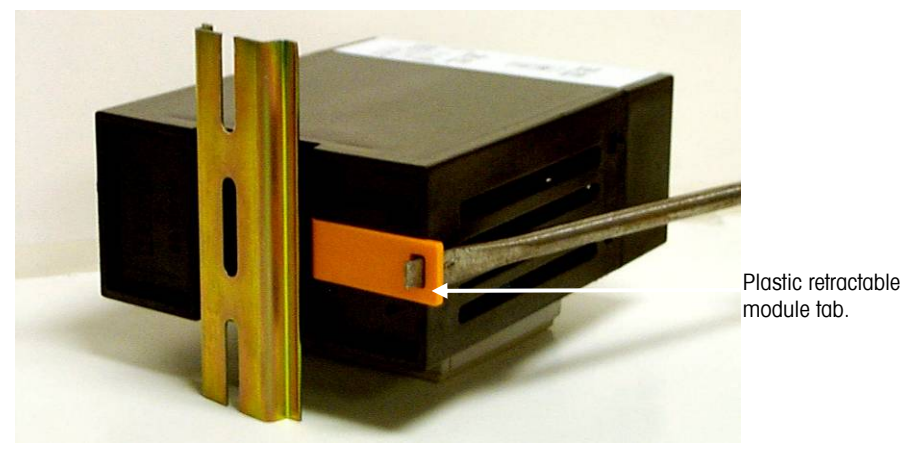

Figure A-4: Plastic Retractable Mounting Tab

The IND130 Terminal DIN Rail Mount enclosure type uses an exposed terminal access design. All connections are made on the front panel of the terminal.

Up to four 350-ohm load cells can be connected to the terminal by an external junction box available from METTLER TOLEDO (Model TB100801). A junction box **WITHOUT** potentiometers must be used if the CalFREE feature is utilized.

If access inside the unit is necessary, gently push in on the tab slots with a flathead screwdriver. A quiet "pop" can be heard when the cover has been released.

## **Making Connections**

This section provides instructions for making connections to the IND130 Terminal, including:

- Electrical Connection
- Load Cell Connection
- Serial Port Connection
- Discrete I/O Connections
- Allen-Bradley RIO and PROFIBUS Options Connections

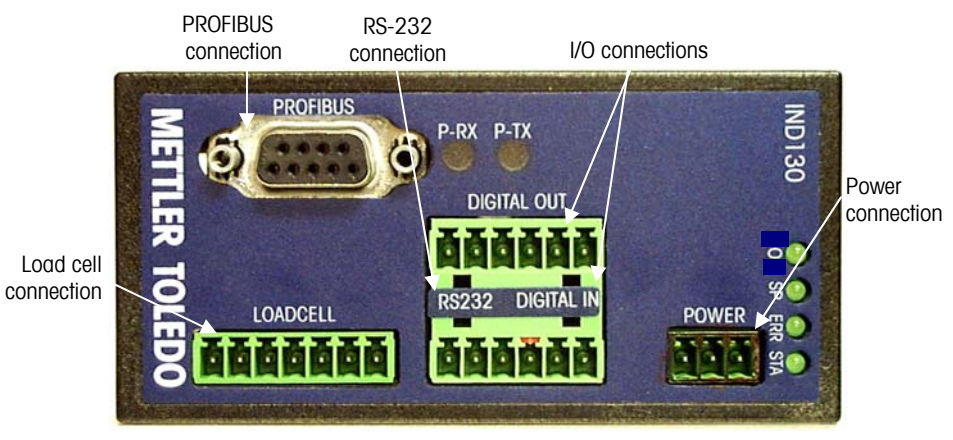

Figure A-5 shows the locations where connections are made on the terminal.

Figure A-5: Connection Locations (Profibus option shown)

### **Electrical Connection**

In both the Harsh Environment and DIN Rail Mount version, connect power to the POWER terminal strip on the controller PCB (Figure A-5) from a 24VDC class 2 power source. Power terminal strip wiring is shown in Figure A-6.

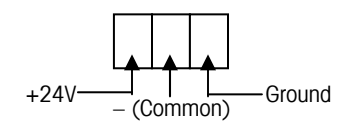

FigureA-6: Power Connection Wiring

### **Power Requirements**

The IND130 Terminal <u>must</u> be powered by a 24 VDC Listed or recognized Class 2 or certified LPS power supply. (A class 2 power supply is a current limited supply capable of withstanding a continuous short circuit without destruction). Use at least #18 AWG 300 volt wires for connections to class 2 and/or class 3 circuits.

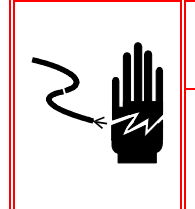

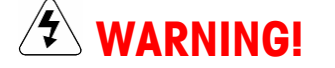

DISCONNECT ALL POWER TO THIS UNIT BEFORE INSTALLING, CLEANING, OR SERVICING. FAILURE TO DO SO COULD RESULT IN BODILY HARM AND/OR PROPERTY DAMAGE.

### **Load Cell Connection**

Procedures for making load cell connections are the same for the Harsh Environment and DIN Rail Mount enclosures.

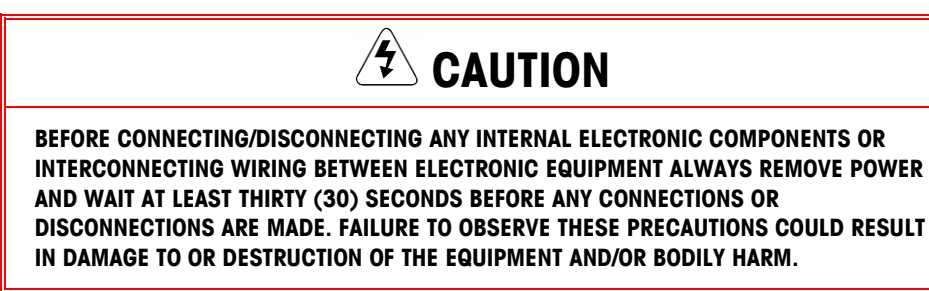

### Cabling

The maximum cable length for load cell connections to the IND130 Terminal depends on the total scale resistance (TSR) of the scale base. To calculate TSR:

TSR = Load Cell Input Resistance (ohms) Number of Load Cells

The IND130 Terminal can power up to four 350-ohm analog load cells. Table A-1 lists the recommended cable lengths based on TSR and cable gauge.

| TSR (Ohms)         | 24 Gauge<br>(feet/meters) | 20 Gauge<br>(feet/meters) | 16 Gauge<br>(feet/meters) |
|--------------------|---------------------------|---------------------------|---------------------------|
| 350                | 800/244                   | 2000/610                  | 4000/1219                 |
| 87 (4-350 Ω cells) | 200/61                    | 600/183                   | 1000/305                  |

 Table A-1: Recommended Maximum Cable Length

Connect the appropriate length of cable to the LOADCELL terminal strip of the IND130 Terminal (see Figure A-5). The pinout for the LOADCELL terminal strip is labeled on the bottom of the controller. Figures A-7, A-8, and A-9 show the IND130 Terminal LOADCELL terminal strip wiring for standard six-wire cable, heavy capacity (MASSTRON) six-wire cable, and standard four-wire cable.

| NOTE: Colors shown at right and in subsequen |
|----------------------------------------------|
| load cell cable lists are typical and do not |
| represent all load cells. There are many     |
| variations with no defined standard. Actual  |
| colors vary.                                 |

| 7 | Blue                            |
|---|---------------------------------|
| 6 | Red                             |
| 5 | Black                           |
| 4 | Orange                          |
| 3 | Green                           |
| 2 | Yellow                          |
| 1 | White                           |
|   | 7<br>6<br>5<br>4<br>3<br>2<br>1 |

Figure A-7: Wiring for Standard Six-Wire Cable

| -EXC   | 7 | Black  |
|--------|---|--------|
| -SEN   | 6 | Blue   |
| -SIG   | 5 | Red    |
| Shield | 4 | Yellow |
| +SIG   | 3 | White  |
| +SEN   | 2 | Brown  |
| +EXC   | 1 | Green  |
|        |   |        |

Figure A-8: Heavy Capacity (MASSTRON) Six-Wire Cable

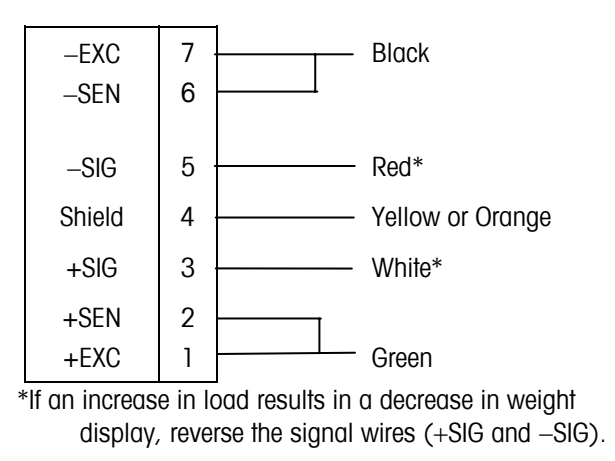

Figure A-9: Standard Four-Wire Cable

### **Minimum Increment Size for Scale Input**

The minimum increment size selection for an analog scale input is determined by calculating the microvolts per increment for the desired build. To calculate the microvolts per increment, use the following equation:

 $\mu V \text{ per increment} = \frac{\text{Increment Size} \times \text{Cell Output} \times 5000}{\text{Load Cell Capacity} \times \text{Ratio}}$ 

The increment size, scale capacity, and load cell capacity must all be measured in the same weight units (Ib or kg). If the weight units for any of these variables are listed in kg units, multiply by 2.2046 to convert to Ib units for the purposes of this calculation.

Load cell output is rated in millivolts per volt of excitation (mV/V) and is marked on load cell data tag. METTLER TOLEDO load cells are typically 2 mV/V. Other load cells can range from 1 mV/V to 4.5 mV/V.

The load cell capacity is the rated capacity marked on the load cell data tag. The ratio is the total number of load cells in the system or the total lever ratio (if the scale is a mechanical lever system conversion).

### **Sample Calculation**

The following example of  $\mu$ V per increment calculation for a four load cell scale installation is provided as a reference.

Use the following formula to calculate the  $\mu$ V per increment:

 $\mu V \text{ per increment} = \frac{\text{Increment Size} \times \text{Cell Output} \times \text{Excitation (mV/V)}}{\text{Load Cell Capacity} \times \text{Ratio}}$ 

The scale parameters are as follows:

| Scale Capacity     | 5000 lb |
|--------------------|---------|
| Increment Size     | 1.0 lb  |
| Load Cell Capacity | 2500 lb |
| Number of Cells    | 4       |
| Cell Output        | 2 mV/V  |
| Excitation Voltage | 5 VDC   |

Using these parameters in the formula

 $\mu V \text{ per increment} = \frac{1.0 \text{ lb} \times 2 \text{ mV/V} \times 5000}{2500 \text{ lb} \times 4 \text{ Load Cells}} = 1.0 \text{ }\mu V \text{ per increment}$ 

The IND130 Terminal acceptable weighing performance can be obtained with a minimum of 0.25  $\mu$ V per increment. At full scale, the maximum load cell output must not exceed 10 mV when the W1 jumper is in the 2 mV/V position or 15 mV when the W1 jumper is in the 3 mV/V position.

### **Serial Port Connection**

The COM1 serial port is bi-directional. It can receive simple commands or serial target data, as well as transmit data to a printer or other serial device. Figure A-5 shows the location of the RS-232 terminal strip for serial port connections. The communications are fixed at 9600 baud, 8 data bits (no parity) and 1 stop bit. They cannot be changed. The ASCII input characters are limited to "C", "T" and "Z" (single character with no CR)

Figure A-10 shows the IND130 Terminal block COM1 pin-to-pin cable connections using an RS-232 cable. The maximum recommended cable length for RS-232 communications is 50 feet.

| U |       |                 |
|---|-------|-----------------|
| 1 | RSGND | Signal Ground   |
| 2 | RSRXD | RS-232 Receive  |
| 3 | RSTXD | RS-232 Transmit |
| 4 | NC    | Keyed pin       |

00141

Figure A-10: COM1 Connections

### **Discrete I/O Connections**

See Figure A-5 for the location of the I/O (labeled DIGITAL OUT and DIGITAL IN) terminal strips. Refer to the Appendix B, *Inputs and Outputs* for additional information on discrete I/O functions.

#### **DIGITAL IN**

| 4 | NC  | Keyed pin                         |
|---|-----|-----------------------------------|
| 5 | IN- | Common (GND)                      |
| 6 | IN+ | Momentary +24VDC to zero terminal |

Figure A-11: Digital Input Connections

#### **DIGITAL OUT**

| 1 | PULL-UP | +5 to +24VDC                   |
|---|---------|--------------------------------|
| 2 | NC      | Not used                       |
| 3 | OUT1    | Announce Setpoint 1 Status     |
| 4 | OUT2    | Not used                       |
| 5 | OUT3    | Announce Zero Tolerance Status |
| 6 | out gnd | Common (GND)                   |

Figure A-12: Digital Output Connections

### Allen-Bradley RIO, PROFIBUS Optional Connections

The Allen-Bradley RIO interface requires a three-pin Phoenix plug (provided). The PROFIBUS connection requires a special male 9-pin D subminiature connector (not provided) See Figure A-5 for location. The PROFIBUS connector may be ordered through METTLER TOLEDO. Refer to Refer to Appendix D, Allen-Bradley RIO Connections and Appendix E, PROFIBUS Connections, for more information.

# **Controller PCB Switches and Jumper**

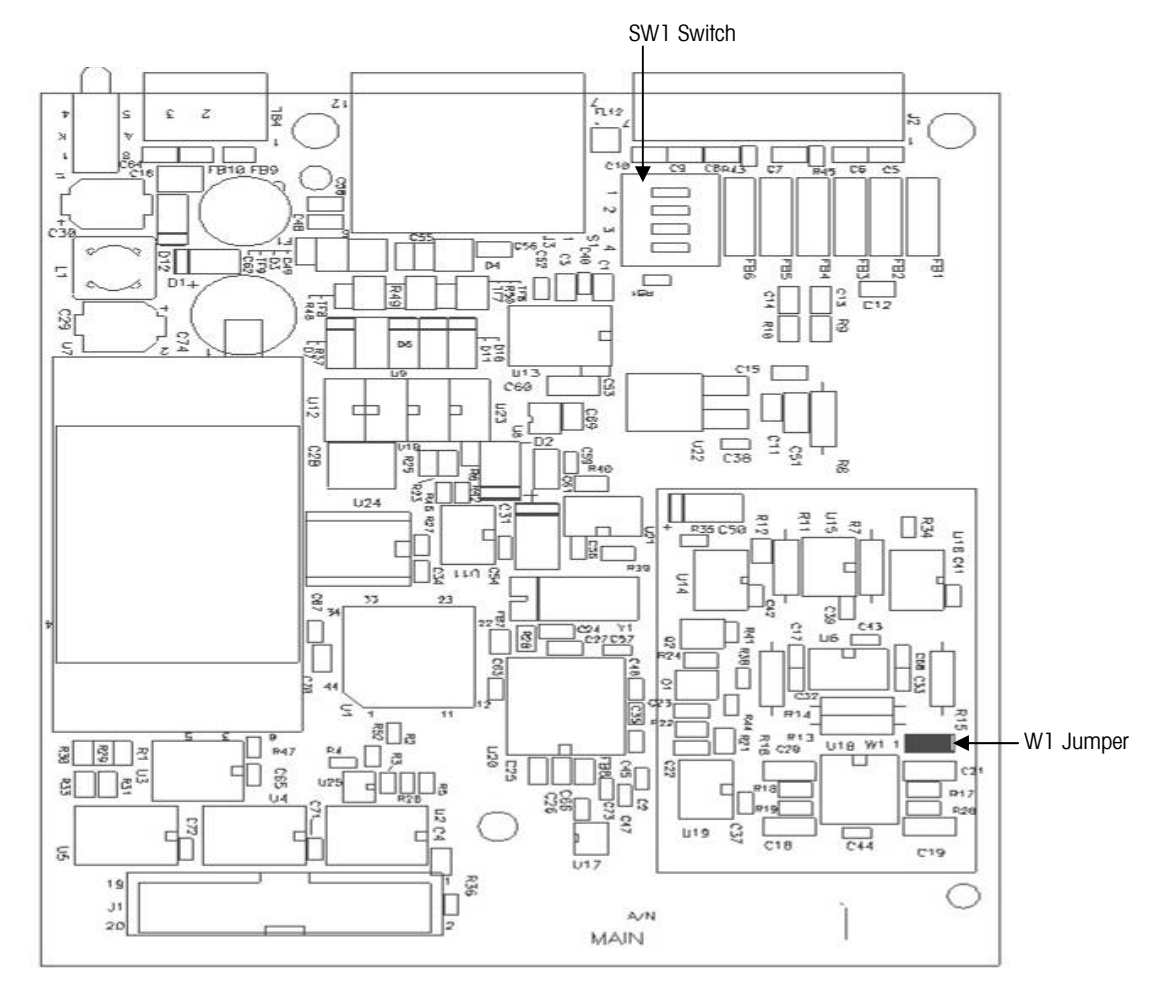

Figure A-11 shows the location of the controller PCB switches and jumper.

Figure A-13: Main Controller PCB

#### **Switches**

The SW1 switch settings are shown in Table A-2.

Table A-2: SW1 Switch Settings

| Switch | Function                                    |  |
|--------|---------------------------------------------|--|
| 1      | Access Control (must be on to modify setup) |  |
| 2      | Factory Test Mode (must be off)             |  |
| 3      | No function (must be off)                   |  |
| 4      | No function (must be off)                   |  |

## **Gain Jumper**

The W1 gain jumper setting on the PCB can be either 2 mV/V or 3 mv/V. The terminal is shipped from the factory in the 3 mV/V setting. The jumper settings are:

- 2 mv/V—Jumper installed on both pins
- 3 mv/V—Jumper removed •

This jumper setting must be the same as the selection made during configuration.

#### 24 VDC 17W POWER ╧ -Z PULL-UP IN+ DIGITAL 0UT3 DUTGND SINC IN-NC SOUT2 RSTXD DIGITAL OUTPUT OUT2 OUT3 OUT GND Vmax =30V Imax= 30mA RSRXD RSGND HARNESS (\*)17033900A LOADCELL LOADCELL J2 -EXC -SEN 7 7 PCB ANALOG SUMMING -SIG LOADCEL SHLD (\*)17071400A +516 (\*)136403 DIGITAL INPUT +SEN Vmax =30V Imax= 10mA ⇔EXC LOADCELL LOADCELL PCB MAIN, IND130 (\*)170622R

## **Connector layout**

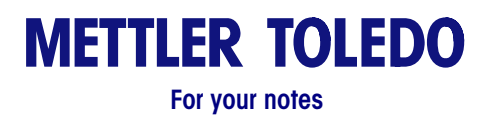

# Appendix B Inputs and Outputs

and outputs.

This appendix covers

- RS-232 Serial I/O
- Discrete I/O Reference
- Setpoint Mode

# RS-232 Serial I/O

The IND130 Terminal transmits continuous serial data at the RS-232 Serial I/O port. The RS-232 connection is 9600 baud, 8 data bits, no parity, 1 stop bit. This port configuration is automatically established and cannot be altered. This data consists of 16 or 18 bytes transmitted in a 10-bit ASCII frame consisting of: 1 start bit, 8 data bits, no parity bit, and 1 stop bit. The format is shown in Table B-1:

This appendix provides information about the IND130 Terminal's inputs

The continuous serial data output is also used by the configuration tool when a PC is connected. It automatically switches back to continuous when the IND130 Terminal is connected to another remote device.

An ASCII Start of Text (STX) and a checksum character may be added to the data output if desired. The checksum character is defined as the 2's complement of sum of the 7 least significant bits of all preceding characters including the <STX> and <CR> (dropping all bits that carry past the 7 least significant bits). The checksum character is transmitted with the same parity as all other characters. The checksum is supported, but may be optionally configured as "off", in which case the character is not sent.

| Character | Function                     | Character | Function                 |
|-----------|------------------------------|-----------|--------------------------|
| 1         | STX (Start of text—Optional) | 10        | Weight LSD               |
| 2         | Status Word A                | 11        | Tare Weight MSD          |
| 3         | Status Word B                | 12        | Tare Weight              |
| 4         | Status Word C                | 13        | Tare Weight              |
| 5         | Weight MSD                   | 14        | Tare Weight              |
| 6         | Weight                       | 15        | Tare Weight              |
| 7         | Weight                       | 16        | Tare Weight LSD          |
| 8         | Weight                       | 17        | CR (carriage return)     |
| 9         | Weight                       | 18        | CKSM (Checksum—Optional) |

#### Table B-1: Serial Data Output Format

Non-significant weight data and tare data digits will be transmitted as spaces. Status words A, B, and C descriptions are shown in Tables B-2, B-3, and B-4.

#### Table B-2: Continuous Mode Status Word A

#### Table B-3: Continuous Mode Status Word B

| Bit   |                            | Status W               | ord A            |       |
|-------|----------------------------|------------------------|------------------|-------|
| 0,1,2 | Encoded D                  | Decimal F              | Point            |       |
|       | Display                    | Bit 2                  | Bit 1            | Bit O |
|       | XXXXXO                     | 0                      | 0                | 1     |
|       | XXXXXX                     | 0                      | 1                | 0     |
|       | XXXXX.X                    | 0                      | 1                | 1     |
|       | XXXX.XX                    | 1                      | 0                | 0     |
|       | XXX.XXX                    | 1                      | 0                | 1     |
| 3     | 1 = or gree $0 = $ less th | ater than<br>1an setpo | setpoint<br>bint |       |
| 4     | Always =                   | 1                      |                  |       |
| 5     | Always =                   | 1                      |                  |       |
| 6     | Always = 0                 | 0                      |                  |       |
| 7     | Always = 0                 | D                      |                  |       |

| Bit | Status Word B                |
|-----|------------------------------|
| 0   | Gross=0, Net=1               |
| 1   | Minus sign = 1               |
| 2   | Overcap = 1                  |
| 3   | Motion = 1                   |
| 4*  | lb = 0, kg = 1               |
| 5   | Always = 1                   |
| 6   | Within zero<br>tolerance = 0 |
| 7   | Always = 0                   |

\*If bit 4 = 0 and Sw C bits 0-2 are not 0 then units = alternate units.

#### Table B-4: Continuous Mode Status Word C

| Bit           |      |       |     | Status V | Vord C |     |     |
|---------------|------|-------|-----|----------|--------|-----|-----|
| *Alt<br>units | lb   | g     | t   | ΟZ       | ozt    | dwt | ton |
| *0            | 0    | 1     | 0   | 1        | 0      | 1   | 0   |
| *1            | 0    | 0     | 1   | 1        | 0      | 0   | 1   |
| *2            | 0    | 0     | 0   | 0        | 1      | 1   | 1   |
| 3             | Prin | 1 = 1 |     |          |        |     |     |
| 4             | Alwo | ays = | = 1 |          |        |     |     |
| 5             | Alwo | ays = | = 1 |          |        |     |     |
| 6             | Alwo | ays = | = 1 |          |        |     |     |
| 7             | Alwo | ays = | = 0 |          |        |     |     |

# Serial Input

The IND130 terminal has an RS232 input mode that allows simple commands to be received. All characters must be uppercase with **no** control characters such as STX, CR and LF. All other ASCII characters are ignored. It recognizes the following commands.

| ASCII<br>Command | Function | Description                                |
|------------------|----------|--------------------------------------------|
| С                | Clear    | Clear tare value to gross mode             |
| Т                | Tare     | Tare scale to zero                         |
| Z                | Zero     | Zero scale (if within range and no-motion) |

## **Discrete I/O Commands**

The IND130 Terminal has one discrete input and two available discrete outputs. The open collector discrete outputs require a +5 to 24 VDC reference and can sink up to 30 mA maximum.

To activate the input, apply +5 to 24 VDC to the input terminal. Input function is edge triggered and must be held at positive true for at least 100 ms. The only command available via the discrete input is Zero.

Discrete I/O terminal block assignment considerations include:

- All discrete outputs are open collector circuits, common emitter
- Discrete input levels are

 $- V_{\text{IN LOW}} = 0.0 \text{ to } + 0.8 \text{ VDC}$ -  $V_{\text{IN HIGH}} = +3.5 \text{ to } +24 \text{ VDC}$ 

The 2 outputs and 1 input are assigned the following functions:

| OUT1 | Setpoint 1     |
|------|----------------|
| OUT2 | Unused         |
| OUT3 | Zero Tolerance |
| IN+  | Zero           |
| IN-  | Logic common   |

# **Setpoint Mode**

The setpoint outputs are negative true and "ON" when the scale weight is below the setpoint value and "OFF" when equal to or above the setpoint value. The setpoint operates on the absolute value of the scale weight so it can be used for both weigh-in and weigh-out processes. The setpoint is **ENABLED** at power up.

Interlocks and/or relay logic are not included with the IND130 Terminal. If start-stop logic is required, METTLER TOLEDO recommends purchasing this hardware (and design) through an authorized local METTLER TOLEDO representative.

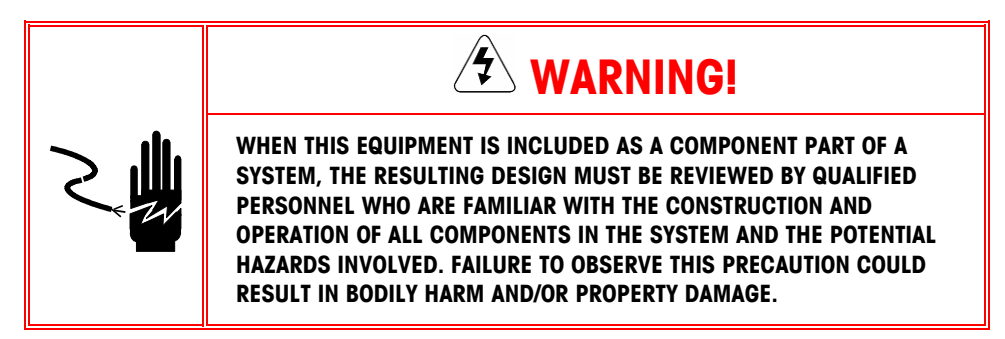

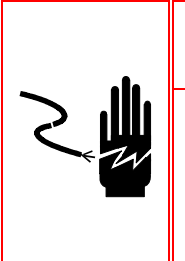

WARNING!

IF THIS TERMINAL IS USED IN AN AUTOMATIC OR MANUAL FILLING CYCLE, ALL USERS MUST PROVIDE A HARD-WIRED EMERGENCY STOP CIRCUIT OUTSIDE THE TERMINAL CIRCUITRY. FAILURE TO OBSERVE THIS PRECAUTION COULD RESULT IN BODILY INJURY AND/OR PROPERTY DAMAGE.

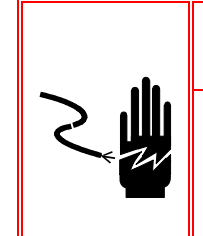

## WARNING!

OUTPUTS ARE ALWAYS ACTIVE. DISABLE THE CONNECTED DEVICE(S) WHILE PERFORMING TERMINAL MAINTENANCE. FAILURE TO OBSERVE THIS PRECAUTION COULD RESULT IN BODILY INJURY AND/OR PROPERTY DAMAGE.

# Appendix C Default Settings

#### This appendix covers

• IND130 default settings

When the configuration tool is opened, the default file opens and the default settings for configuration setup are active. Table C-1 lists the configuration tool default settings.

| Setup Group                        | Configuration Parameter                                                                                                    | Default Setting                                                           |
|------------------------------------|----------------------------------------------------------------------------------------------------|---------------------------------------------------------------------------|
| Scale<br>Capacity and<br>Increment | Primary Unit<br>Increment<br>Gain Jumper                                                                                                    | lb<br>100 lb x 0.01 lb<br>3 mV/V                                          |
| Calibration                        | Capture Zero<br>Capture Span<br>CaIFREE                                                                                                    | No Settings—Used to<br>implement calibration<br>procedures                |
| Zero                               | AZM and Display<br>Auto Zero<br>Auto Zero Range<br>Blank Under Zero<br>Ranges<br>Power up Zero<br>Power up Range<br>"Pushbutton" Zero<br>"Pushbutton" Zero | Off *<br>0.5 d *<br>Disabled<br>Disabled *<br>+/-2% *<br>Enabled<br>+/-2% |
| Tare                               | Types<br>Tare<br>Auto Tare<br>Auto Clear Tare                                                                                                    | Enabled<br>Disabled*<br>Disabled*                                         |
| Filter                             | Low Pass Frequency<br>Stability Filter                                                                                                    | 2.0 Hz<br>Disabled                                                        |
| Stability                          | Motion Range                                                                                                    | 1 d (divisions)                                                           |
| Application<br>Operation           | Setpoints<br>Setpoint<br>Zero Tolerance<br>Print at Setpoint                                                                                               | 0.00<br>None<br>Disabled*                                                 |
| Input/Outputs                      | Discrete I/O<br>OUT1<br>OUT2<br>OUT3<br>In+                                                                                                    | Setpoint 1*<br>Unused*<br>Zero Tolerance*<br>Zero*                        |

#### Table C-1: Configuration Tool Default Settings

| Setup Group                         | Configuration Parameter                                                                                                    | Default Setting                                                               |
|-------------------------------------|----------------------------------------------------------------------------------------------------|-------------------------------------------------------------------------------|
| <b>Communication</b><br>Connections | Checksum<br>STX (Start of Text)<br>Protocol                                                                                                   | Disabled<br>Disabled*<br>MT Continuous*                                       |
| Serial                              | COM1<br>Baud Rate<br>Parity<br>Data Bits<br>Stop Bits                                                                                         | 9600*<br>None*<br>8*<br>1*                                                    |
| PLC (Optional)                      | A-B RIO (Allen-Bradley)<br>Data Format<br>Node Address<br>Start Quarter<br>Last Rack?<br>Data Rate<br>PROFIBUS<br>Data Format<br>Node Address | Display Increments<br>001<br>1<br>Yes<br>115.2 K<br>Display Increments<br>001 |
| <b>Maintenance</b><br>Diagnostics   | Scale<br>Cell Output<br>View<br>Expanded Weight<br>Calibration Values<br>Zero<br>Span Factor                                                  | Expanded Weight<br>000000 #<br>0<br>0.1000000                                 |
| Reset All                           |                                                                                                    | No Settings—Used to reset<br>default settings                                 |

\*Settings displayed for informational purposes. These settings cannot be modified. # = Updated by start/stop functions

### Appendix D

# Allen-Bradley RIO Connections

This appendix covers

- Interface PCB Wiring
- Status Lights
- Setup in the IND130 Terminal
- Discrete I/O Control
- Data Definition

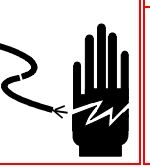

# This appendix provides information about the IND130 Terminal Allen-Bradley RIO version connections.

## 🖄 WARNING!

OUTPUTS ARE ALWAYS ACTIVE. DISABLE THE CONNECTED DEVICE(S) WHILE PERFORMING TERMINAL MAINTENANCE. FAILURE TO OBSERVE THIS PRECAUTION COULD RESULT IN BODILY INJURY AND/OR PROPERTY DAMAGE.

# **Interface PCB Wiring**

The IND130 Terminal Allen-Bradley RIO interface PCB wiring uses a three wire connector. The Allen-Bradley "blue hose" cabling is wired left to right as Blue, Shield, Clear.

## **Status Lights**

| ON       | normal operation          |
|----------|---------------------------|
| Flashing | PLC in Program Mode       |
| OFF      | PLC Communication problem |

The Allen-Bradley (A-B) option board has a status LED with three modes:

# Setup In the IND130 Terminal

To configure the IND130 Terminal for an A-B RIO PCB, select setup>Communication>PLC>A-B RIO from the configuration tool menu tree. Configure data for the following options:

- Data Format— Select Displayed integer weight (decimal point ignored) or Integer Divisions
- Node Address—Enter the appropriate node address (0 64)
- Start Quarter—Designate quarter used in a logical rack by selecting the appropriate start quarter address (1 – 4)
- Last Rack?—Select Yes or No to designate a quarter rack in the RIO address
   space as the last quarter of the rack
- Data Rate—Select the desired data rate:
  - 57.6 K

| _ | 115.2 K |
|---|---------|
| _ | 230.4 K |

## Communications

The Allen-Bradley Remote I/O (RIO) network is a proprietary network that permits certain A-B PLCs to communicate to additional racks of input and output devices or to other peripheral devices that implement the RIO interface. The IND130 Terminal utilizes component parts that are provided by A-B thereby ensuring complete compatibility with the RIO network. An IND130 Terminal is recognized as an A-B device by the PLC. Each IND130 Terminal connected to the RIO network represents a physical node.

The connection is facilitated by a three-position removable terminal block on the IND130 Terminal RIO option back panel. The terminal block is labeled 1, SHLD, and 2. These terminals correspond to the like terminals on the A-B PLC RIO connector. The wiring between the PLC and the IND130 Terminal RIO connector uses the standard RIO cable supplied by A-B. This cable is often referred to as the "blue hose." The cable installation procedures and specifications are the same as recommended by A-B for the RIO network.

## **Node Address**

Although each IND130 Terminal RIO option represents one physical node, the addressing of the node is defined as a logical rack address. This address is determined by the system designer, then programmed into the IND130 Terminal. Programming is done through the configuration tool using the Communication>PLC>A-B RIO program block in Setup.

Each scale occupies a quarter rack in the RIO address space and the quarter may be defined as the first, second, third, or fourth quarter of a rack. It is also necessary to designate the location of the PLC that is the highest quarter used in a logical rack. The IND130 Terminal's programming capabilities enable selection of the starting quarter and designation of the last rack. (See the Setup In the IND130 Terminal section for further setup information.)

**NOTE:** When the node (rack) address is changed, the IND130 power must be cycled for the address change to take effect.

## **Discrete I/O Control**

The IND130 Terminal provides I/F cannot directly control the discrete outputs. It reads its discrete input via the (digital) PLC interface options. The IND130 Terminal's discrete I/O updates are synchronized with the IND130 A/D rate, not with the PLC I/O scan rate. This factor may cause a noticeable delay in reading inputs or updating outputs as observed from the PLC to real-world signals.

# **Data Definition**

The IND130 Terminal A-B RIO I/O network supports Discrete Data Transfer that enables bi-directional communication of discrete bit encoded information or 16-bit binary word (signed integer) numerical values. Each IND130 represents a quarter rack of data to the RIO option and each quarter rack provides two input (read) and two output (write) words. A quarter logical rack has 32 input bits (two 16-bit words) and 32 output bits (two 16-bit words). The data in these input and output words is formatted as shown in Table D-1.

| Bit Numbers | Word O                | Word 1                          |
|-------------|-----------------------|---------------------------------|
| 0           | Integer Weight bit 00 | Setpoint 1 <sup>₅</sup>         |
| 1           | Integer Weight bit 01 | Not Used                        |
| 2           | Integer Weight bit 02 | Zero Tolerance <sup>6</sup>     |
| 3           | Integer Weight bit 03 | Not Used                        |
| 4           | Integer Weight bit 04 | Not Used                        |
| 5           | Integer Weight bit 05 | Not Used                        |
| 6           | Integer Weight bit 06 | Not Used                        |
| 7           | Integer Weight bit 07 | Not Used                        |
| 8           | Integer Weight bit 08 | Not Used                        |
| 9           | Integer Weight bit 09 | PAR 1.1 <sup>1</sup> (zero)     |
| 10          | Integer Weight bit 10 | Not Used                        |
| 11          | Integer Weight bit 11 | Not Used                        |
| 12          | Integer Weight bit 12 | Motion <sup>2</sup>             |
| 13          | Integer Weight bit 13 | Net Mode <sup>2</sup>           |
| 14          | Integer Weight bit 14 | Update in Progress <sup>3</sup> |
| 15          | Integer Weight bit 15 | Data OK <sup>4</sup>            |

|--|

1. PAR 1.1 is the current state of the IND130 Terminal discrete "zero" input (1=zero).

2. Positive true (1=True)

3. If 1, the IND130 Terminal was updating the PLC interface shared memory while data was read. The PLC should ignore this data and rescan.

4. Set to 1 if scale is operating properly, not over or under range, in power-up, expanded mode, or in setup mode. (Integer weight will be set to zero.)

5. Setpoint 1 output bit status

6. Zero Tolerance output bit status

| Bit Numbers | Word O                       | Word 1                                 |
|-------------|------------------------------|----------------------------------------|
| 0           | Integer tare/Setpoint Bit 00 | Select 1 <sup>1</sup>                  |
| 1           | Integer tare/Setpoint Bit 01 | Select 2 <sup>1</sup>                  |
| 2           | Integer tare/Setpoint Bit 02 | Select 3 <sup>1</sup>                  |
| 3           | Integer tare/Setpoint Bit 03 | Load Preset Tare <sup>2,7</sup>        |
| 4           | Integer tare/Setpoint Bit 04 | Clear Tare Command <sup>3,8</sup>      |
| 5           | Integer tare/Setpoint Bit 05 | Pushbutton Tare Command <sup>3,7</sup> |
| 6           | Integer tare/Setpoint Bit 06 | Not used                               |
| 7           | Integer tare/Setpoint Bit 07 | Zero Command <sup>3</sup>              |
| 8           | Integer tare/Setpoint Bit 08 | Enable Setpoint Command <sup>4,5</sup> |
| 9           | Integer tare/Setpoint Bit 09 | Not Used                               |
| 10          | Integer tare/Setpoint Bit 10 | Not Used                               |
| 11          | Integer tare/Setpoint Bit 11 | Not Used                               |
| 12          | Integer tare/Setpoint Bit 12 | Not Used                               |
| 13          | Integer tare/Setpoint Bit 13 | Not Used                               |
| 14          | Integer tare/Setpoint Bit 14 | Not Used                               |
| 15          | Integer tare/Setpoint Bit 15 | Load Setpoint Value <sup>6</sup>       |

Table D-2: Discrete Write—PLC Output to IND130 Terminal Input

- A binary value in bits 0-2 select the data in Discrete Read weight data source:
   0 = Gross weight, 1 = Net weight, 2 = Displayed weight, 3 = Tare or active Target if in Over/Under mode, 4 = Setpoint 1, 5-7 = Gross.
- 2. A 0 to 1 transition causes the value in Word 0 to be written into the preset tare register.
- 3. A 0 to 1 transition activates the command.
- 4. Setpoint high level outputs are disabled if this bit is set = 0, enabled if set = 1. Setting this bit to 1 after a downloaded Setpoint value will store the downloaded value in non-volatile memory. It must be set = 0 to cause setpoint target register to be written. See 6 to update memory.
- A value =1 must be written here for PLC to assume control of setpoint enable. NOTE: Both PLC and IND130 toolbox can write a setpoint value. The IND130 is setpoint enabled at power up.
- 6. A 0 to 1 transition causes the value in Word 0 to be written into IND130 memory, however, the non-volatile memory Setpoint target register will not be updated unless the Enable Setpoint Command bit = 1. The Word 0 value for Setpoint 1 or Target 1 is in the primary unit (calibrated unit).
- 7. When tare interlocks are set, accumulative tares will not be permitted.
- 8. When tare interlocks are set, tare can only be cleared at gross zero.

# Appendix E PROFIBUS Connections

This appendix covers

- Wiring
- Setup in the IND130 Terminal
- Discrete I/O Control
- Data Definition

# Wiring

This appendix provides information about the IND130 Terminal PROFIBUS version connections.

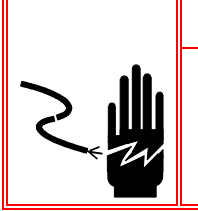

OUTPUTS ARE ALWAYS ACTIVE. DISABLE THE CONNECTED DEVICE(S) WHILE PERFORMING TERMINAL MAINTENANCE. FAILURE TO OBSERVE THIS PRECAUTION COULD RESULT IN BODILY INJURY AND/OR PROPERTY DAMAGE.

🛠 WARNING!

The PROFIBUS connection is a female 9-pin D subminiature connector, which is the PROFIBUS standard connection. The field connector assembly is not supplied with the IND130. This connector may be purchased from METTLER TOLEDO. The wiring for the connector is as follows:

- 1 GND (isolated)
- 2 N.C.
- 3 TX/RX+
- 4 RTS
- 5 GND (isolated)
- 6 +5V (isolated)
- 7 N.C.
- 8 TX/RX-
- 9 N.C.

## Setup In the IND130 Terminal

To configure the IND130 Terminal for a PROFIBUS PCB, select Setup>Communication>PLC>PROFIBUS from the configuration tool menu tree. Configure data for the following options:

- Data Format— Select Display Increments (decimal point implied) or Integer Divisions (no decimal point implied)
- Node Address—Enter the appropriate node address (0 126)
   NOTE: When the node address is changed, the IND130 power must be cycled for the address change to take effect.

# **Data Definition**

The IND130 Terminal PROFIBUS PLC Interface supports Discrete Data Transfer that enables bi-directional communication of discrete bit encoded information or 16-bit binary word (signed integer) numerical values. The data in these input and output words is formatted as shown in Table E-1.

| Bit Numbers | Word O                | Word 1                          |
|-------------|-----------------------|---------------------------------|
| 0           | Integer Weight bit 00 | Setpoint <sup>5</sup>           |
| 1           | Integer Weight bit 01 | Not Used                        |
| 2           | Integer Weight bit 02 | Zero Tolerance <sup>6</sup>     |
| 3           | Integer Weight bit 03 | Not Used                        |
| 4           | Integer Weight bit 04 | Not Used                        |
| 5           | Integer Weight bit 05 | Not Used                        |
| 6           | Integer Weight bit 06 | Not Used                        |
| 7           | Integer Weight bit 07 | Not Used                        |
| 8           | Integer Weight bit 08 | Not Used                        |
| 9           | Integer Weight bit 09 | Zero <sup>1</sup>               |
| 10          | Integer Weight bit 10 | Not Used                        |
| 11          | Integer Weight bit 11 | Not Used                        |
| 12          | Integer Weight bit 12 | Motion <sup>2</sup>             |
| 13          | Integer Weight bit 13 | Net Mode <sup>2</sup>           |
| 14          | Integer Weight bit 14 | Update in Progress <sup>3</sup> |
| 15          | Integer Weight bit 15 | Data OK <sup>4</sup>            |

Table E-1: Discrete Read—IND130 Terminal Output to PLC Input

- 1. Zero is the current state of the IND130 Terminal "zero" input.
- 2. Positive true (1=True)
- 3. If 1, the IND130 Terminal was updating the PLC interface shared memory while data was read. The PLC should ignore this data and rescan.
- 4. Set to 1 if scale is operating properly, not over or under range, in power-up, expanded mode, or in setup mode (Integer weight will be set to zero.)
- 5. Setpoint output bit status
- 6. Zero Tolerance output bit status

| Bit Numbers | Word O                       | Word 1                                 |
|-------------|------------------------------|----------------------------------------|
| 0           | Integer tare/Setpoint Bit 00 | Select 1 <sup>1</sup>                  |
| 1           | Integer tare/Setpoint Bit 01 | Select 2 <sup>1</sup>                  |
| 2           | Integer tare/Setpoint Bit 02 | Select 3 <sup>1</sup>                  |
| 3           | Integer tare/Setpoint Bit 03 | Load Preset Tare <sup>2,7</sup>        |
| 4           | Integer tare/Setpoint Bit 04 | Clear Tare Command <sup>3,8</sup>      |
| 5           | Integer tare/Setpoint Bit 05 | Pushbutton Tare Command <sup>3,7</sup> |
| 6           | Integer tare/Setpoint Bit 06 | Print Command <sup>3</sup>             |
| 7           | Integer tare/Setpoint Bit 07 | Zero Command <sup>3</sup>              |
| 8           | Integer tare/Setpoint Bit 08 | Enable Setpoint Command <sup>4,6</sup> |
| 9           | Integer tare/Setpoint Bit 09 | Unused                                 |
| 10          | Integer tare/Setpoint Bit 10 | Unused                                 |
| 11          | Integer tare/Setpoint Bit 11 | Unused                                 |
| 12          | Integer tare/Setpoint Bit 12 | Unused                                 |
| 13          | Integer tare/Setpoint Bit 13 | Unused                                 |
| 14          | Integer tare/Setpoint Bit 14 | Unused                                 |
| 15          | Integer tare/Setpoint Bit 15 | Load Setpoint Value⁵                   |

Table E-2: Discrete Write—PLC Output to IND130 Terminal Input

- A binary value in bits 0-2 select the data in Discrete Read weight data source:
   0 = Gross weight, 1 = Net weight, 2 = Displayed weight, 3 = Tare or active Target if in Over/Under mode, 4 = Setpoint 1, 5-7 = Gross.
- 2. A 0 to 1 transition causes the value in Word 0 to be written into the preset tare register.
- 3. A 0 to 1 transition activates the command.
- 4. Setpoint outputs are disabled if this bit is set = 0, enabled if set = 1. Setting this bit to 1 after a downloaded Setpoint value will store the downloaded value in non-volatile memory. It must be set = 0 to write to the setpoint target register. See note 5 to update memory.
- 5. A 0 to 1 transition causes the value in Word 0 to be written into IND130 terminal memory, however, the non-volatile memory Setpoint target register will not be updated unless the Enable Setpoint Command bit = 1. The Word 0 value for Setpoint 1 or Target 1 is in the primary unit (calibrated unit).
- 6. A value = 1 must be written for PLC to assume control of setpoint enable.
- NOTE: Both PLC and IND130 toolbox can write a setpoint value. The IND130 is setpoint enabled at power up.

# **PROFIBUS GSD** or Type Files

The IND130 Terminal PROFIBUS GSD files are available free of charge. They can be ordered from METTLER TOLEDO in a kit PN 0917-0418, which also includes a .200 type file for ET200 applications. The GSD file can also be downloaded free of charge from the PROFIBUS website: <a href="https://www.profibus.com">www.profibus.com</a>.
## Appendix F Glossary

| Auto Clear                          | When auto clear is enabled, the tare is automatically cleared when the scale returns to the center of zero.                                                                                                    |
|-------------------------------------|----------------------------------------------------------------------------------------------------|
| Auto Tare                           | When auto tare is enabled, the tare weight is taken automatically when weight is on the scale.                                                                                                    |
| Auto Zero                           | When auto zero is enabled, automatic internal corrections for offsets and/or drift at zero input are applied.                                                                                                    |
| Blank Under Zero                    | When blank under zero is enabled, the display becomes<br>blank to indicate an under-zero condition when the<br>terminal is in the Gross mode (no tare).                                                               |
| CaIFREE                             | A method of mathematically calculating calibration factors<br>based on the A/D converter gain setting, the load cell gain<br>(sensitivity), and the desired scale capacity and increment<br>size.                     |
| Capacity                            | Maximum amount of weight that can be placed on a scale                                                                                                    |
| Extensible Markup<br>Language (XML) | A widely used system for defining data formats. XML provides a powerful system to define complex documents and data structures.                                                                                       |
| Increment                           | The value of the finest division of a scale                                                                                                    |
| Low Pass Filter                     | An electronic network for passing low and attenuating high frequencies.                                                                                                    |
| Motion Range                        | A predetermined "acceptable" amount of motion in scale<br>increments (d) used to determine when a no-motion<br>condition exists on the scale platform. The sensitivity level<br>determines what is considered stable. |

| Node Address           | Each unit connected to a remote I/O (RIO) network<br>represents one physical node. The node address is a<br>logical rack address that is determined by the system<br>designer.                                                                                             |
|------------------------|----------------------------------------------------------------------------------------------------|
| Pushbutton Zero        | When pushbutton zero is enabled, auto zero can be implemented by pushbutton.                                                                                                    |
| Setpoints              | Setpoints are on/off outputs that indicate whether the<br>weight displayed on the scale is greater than or less than<br>a preprogrammed weight value. Setpoints are typically<br>used in material filling applications in order to fill a<br>container to a preset weight. |
| Span                   | The difference between the highest and lowest calibration weight values.                                                                                                    |
| Stability Filter       | A filter that can be used to improve the readability of a static weight display by removing small variations in weight around a steady state value.                                                                                                    |
| Tare                   | Tare is the empty weight of a container. Tare is normally used to determine the net weight of the contents of a container.                                                                                                    |
| Tare interlocks        | A set of restrictions on how tare can be used that are<br>required by some local weights and measures regulations.<br>If tare interlocks are enabled, the terminal must be at<br>gross zero to clear a tare weight.                                                        |
| Virtual Operator Panel | A panel that displays in the active window of the configuration tool that enables live weight viewing when the terminal is connected to the PC.                                                                                                    |
| Zero                   | Zero is the empty weight of the scale platform or<br>weighbridge. The gross zero reference is recorded during<br>calibration. Also see AZM.                                                                                                    |
| Zero Tolerance         | Zero tolerance is used as a control check to ensure that<br>the scale has returned to within a preset incremental<br>tolerance of zero before the next weighing operation may<br>begin.                                                                                    |

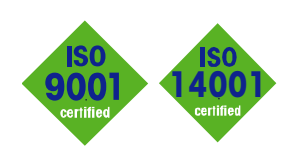

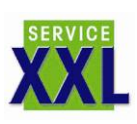

**Quality certification.** Development, production, and auditing in accordance with ISO9001. Environmental management system in accordance with ISO14001.

**Worldwide service.** Our dense service network, among the best in the world, ensures the maximum availability and lifespan of your product.

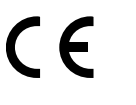

INTERNET

## **Conformité Européene** This label is your guarantee that our

products conform to the latest guidelines.

**On the Internet.** You can find important information about our products and services, as well as our company, quickly and easily at http://www.mt.com

www.mt.com

## **METTLER TOLEDO**

For contact information, locate the closest authorized METTLER TOLEDO representative on the web at <u>www.mt.com</u>.

P/N: A17153100A

METTLER TOLEDO® is a registered trademark of Mettler-Toledo, Inc. ©2005 Mettler-Toledo, Inc. Printed in USA

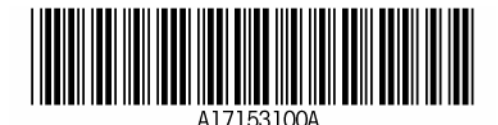